# MEDCAPTAIN MP-60-serie infusiepomp

# Handleiding

Lees deze handleiding aandachtig en volg de voorzorgsmaatregelen voor gebruik voordat u de MP-60serie infusiepomp gebruikt.

# MEDCAPTAIN MEDICAL TECHNOLOGY CO., LTD.

Het intellectuele eigendomsrecht van dit product en de handleiding ervan behoort toe aan

MEDCAPTAIN MEDICAL TECHNOLOGY CO., LTD. (hierna MEDCAPTAIN genoemd). ©2016-

2018 MEDCAPTAIN MEDICAL TECHNOLOGY CO., LTD. Alle rechten voorbehouden.

Zonder voorafgaande schriftelijke goedkeuring van MEDCAPTAIN mag deze handleiding niet, geheel of gedeeltelijk, worden gekopieerd, gewijzigd of vertaald door een persoon of organisatie.

MEDCAPTAIN, MEDCAPTAIN en MEDCAPTAIN zijn geregistreerde handelsmerken van

#### MEDCAPTAIN.

#### Verklaringen

MEDCAPTAIN behoudt zich het recht voor op de uiteindelijke interpretatie van deze handleiding.

MEDCAPTAIN behoudt zich het recht voor om de inhoud van deze handleiding te wijzigen.

De gewijzigde inhoud moet tot uiting komen in de nieuwe gepubliceerde versie van de handleiding.

Deze handleiding is van toepassing op MP-60, MP-60T en MP-60A infusiepompen.

MEDCAPTAIN is aansprakelijk voor de veiligheid, de betrouwbaarheid en de prestaties van deze toestellen, enkel op voorwaarde dat:

- Ze worden gebruikt in overeenstemming met de handleiding.
- Alle demontages, vervangingen, tests, aanpassingen en herstellingen worden uitgevoerd door gekwalificeerde personen die door MEDCAPTAIN zijn goedgekeurd.
- Alle wisselstukken, ondersteunende accessoires en verbruiksgoederen tijdens het onderhoud worden geleverd door MEDCAPTAIN.
- De onderhoudsgegevens voor het product zijn gereserveerd.

#### Informatie over deze versie

- V1.0
  - Eerste versie
  - Vrijgegeven op: 5-3-2016
- V1.1
  - Wijziging van onderhoudsintervallen en correctie van schrijffouten
  - Vrijgegeven op: 30-7-2016
- <u>V</u>1.2
  - Correctie van schrijffouten
  - Vrijgegeven op: 30-10-2016
- <u>V</u>1.3
  - Correctie van schrijffouten
  - Vrijgegeven op: 07-2017

#### V1.4

- Wijziging van de informatie over de Europese bevoegde vertegenwoordiger
- Vrijgegeven op: 09-2018

Bedankt dat u de spuitpomp van MEDCAPTAIN MEDICAL TECHNOLOGY CO., LTD gebruikt.

- Tijdens de garantieperiode is de klantenservice gratis, behalve bij de volgende oorzaken:
  - Kunstmatige beschadiging.
  - Ongepast gebruik.
  - Te hoge spanning van het voedingsnet.
  - Natuurrampen.
  - Vervanging of gebruik van (niet-originele) onderdelen, accessoires en/of verbruiksgoederen zonder voorafgaande toestemming van MEDCAPTAIN.
  - Andere problemen die niet door het product zelf worden veroorzaakt.

Na de garantieperiode blijven wij tegen betaling onderhoud leveren. Als u vragen hebt bij het

gebruik van de infusiepomp, neem dan contact op met uw plaatselijke verdeler of rechtstreeks met MEDCAPTAIN.

De contactgegevens van de klantenservice van MEDCAPTAIN MEDICAL TECHNOLOGY CO., LTD. zijn de volgende:

Adres: 12th Floor, Baiwang Research Building, No.5158 Shahe West Road, Xili, Nanshan, 518055

Shenzhen, Guangdong, VOLKSREPUBLIEK CHINA Telefoon: +86-755-26953369

Faxnummer: +86-755-26001651

Postcode: 518055

Website: http://www.medcaptain.com

E-mail: info@medcaptain.com

MEDCAPTAIN MEDICAL TECHNOLOGY CO., LTD. en alle plaatselijke distributeurs met een gevestigde klantenservice kunnen uw problemen effectief en tijdig oplossen.

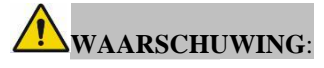

• Het toestel moet worden bediend door klinisch medisch personeel of volgens de instructies van specifiek klinisch medisch personeel. De operator moet opgeleid zijn in het gebruik van dit product.

# Inhoud

| 1 |      | OVERZICHT1                              |
|---|------|-----------------------------------------|
|   | 1.1. | BEDOELD GEBRUIK1                        |
|   | 1.2. | CONTRA-INDICATIE                        |
|   | 1.3  | PRODUCTEIGENSCHAPPEN1                   |
| 2 |      | VOORZORGEN BIJ GEBRUIK                  |
| 3 |      | PRODUCTSPECIFICATIES                    |
| 4 |      | PRODUCTBESCHRIJVING                     |
|   | 4.1  | WERKINGSPRINCIPE                        |
|   | 4.2  | SAMENSTELLING VAN DE INFUSIEPOMP        |
|   | 4.3  | HANDGREEP                               |
|   | 4.4  | DRUPPELSENSOR                           |
|   | 4.5  | PAALKLEM                                |
|   | 4.6  | VERPLEEGOPROEP                          |
|   | 4.7  | BIJBEHORENDE ACCESSORIES14              |
|   | 4.8  | OPTIONELE ACCESSOIRES                   |
| 5 |      | <b>VOORBEREIDINGEN VOOR HET GEBRUIK</b> |
| 6 |      | GEBRUIKSAANWIJZINGEN                    |
|   | 6.1  | DISPLAY EN TOETSEN                      |
|   | 6.2  | STARTEN VAN DE POMP                     |
|   | 6.3  | INSTELLEN VAN DE INFUSIE                |
|   | 6.4  | SPOELEN                                 |
|   | 6.5  | INSTELLING VAN DE INFUSIESNELHEID       |
|   | 6.6  | PUNCTIE                                 |
|   | 6.7  | DE INFUSIE BEGINNEN                     |
|   | 6.8  | TIJDENS DE INFUSIE DE SNELHEID WIJZIGEN |
|   | 6.9  | BOLUS                                   |
|   | 6.10 | DE INFUSIE BEËINDIGEN                   |

# Inhoud

|   | 6.11 | DE INF | USIESET VERVANGEN OF AANPASSEN                                          | 25 |
|---|------|--------|-------------------------------------------------------------------------|----|
|   | 6.12 | DE PO  | MP UITZETTEN                                                            | 25 |
| 7 |      | DE IN  | NFUSIEPOMP INSTELLEN                                                    | 26 |
|   | 7.1  | INFUS  | IESET                                                                   | 26 |
|   |      | 7.1.1  | Infusiemodus                                                            | 26 |
|   |      | 7.1.2  | Occlusieniveau                                                          | 29 |
|   |      | 7.1.3  | Bolusmodus                                                              | 30 |
|   |      | 7.1.4  | KVO-waarde                                                              | 30 |
|   |      | 7.1.5  | Merk                                                                    | 30 |
|   |      | 7.1.6  | Relais instellen                                                        | 30 |
|   |      | 7.1.7  | Dripmodus instellen                                                     | 31 |
|   |      | 7.1.8  | Micromodus instellen                                                    | 31 |
|   |      | 7.1.9  | Testniveau van de luchtbel                                              | 31 |
|   |      | 7.1.10 | Bijna klaar                                                             | 31 |
|   |      | 7.1.11 | Recente therapie                                                        | 31 |
|   | 7.2  | PLAAT  | S INSTELLEN                                                             | 32 |
|   |      | 7.2.1  | Volume-instellen.                                                       | 32 |
|   |      | 7.2.2  | Display instellen                                                       | 32 |
|   |      | 7.2.3  | Internet instellen                                                      | 33 |
|   |      | 7.2.4  | Scherm vergrendelen instellen                                           | 34 |
|   |      | 7.2.5  | Collectie instellen                                                     | 35 |
|   |      | 7.2.6  | Verbindingsmodus                                                        | 35 |
|   |      | 7.2.7  | Drukeenheid                                                             | 35 |
|   |      | 7.2.8  | Datum en tijd instellen                                                 | 36 |
|   |      | 7.2.9  | Onderhoud                                                               | 36 |
|   | 7.3  | HIST   | ORY                                                                     | 36 |
|   | 7.4  | PATI   | ËNTDOSSIER                                                              | 37 |
|   | 7.5  | GEBF   | RUIK VAN DE INTERNE BATTERIJ                                            | 38 |
|   | 7.6  | VERBI  | NDEN MET HET <monitoringsysteem infusiecentrale=""></monitoringsysteem> |    |
|   | (OP  | TIONE  | EL)                                                                     | 39 |
|   | 7.7  | VER    | RPLEEGOPROEP (OPTIONEEL)                                                | 39 |
|   | 7.8  | STE    | MCOMMUNICATIE (OPTIONEEL)                                               | 39 |
|   | 7.9  | VER    | BINDEN MET EEN BARCODESCANNER (OPTIONEEL)                               | 39 |
|   |      |        |                                                                         |    |

# Inhoud

|    | 7.10 | GEBRUIKSSPECIFIEKE VEREISTEN (OPTIONEEL)       | 39 |
|----|------|------------------------------------------------|----|
|    |      | 7.10.1 Maximaal debiet                         | 39 |
| 8  |      | PROBLEMEN OPLOSSEN                             | 40 |
|    | 8.1  | ALARM                                          | 40 |
|    | 8.2  | FOUTEN EN PROBLEEMOPLOSSINGEN                  | 41 |
|    | 8.3  | PROBLEMEN EN OPLOSSINGEN                       | 43 |
| 9  |      | ONDERHOUD                                      | 44 |
|    | 9.1  | SCHOONMAKEN EN ONTSMETTEN                      | 44 |
|    | 9.2  | PERIODIEK ONDERHOUD                            | 44 |
|    |      | 9.2.1 Uitwendige controle                      | 44 |
|    |      | 9.2.2 Controle van de voedingskabel            | 44 |
|    |      | 9.2.3 Controle van de infusiesnelheid          | 44 |
|    |      | 9.2.4 Alarm                                    | 45 |
|    |      | 9.2.5 Elektrische en mechanische veiligheid    | 45 |
|    |      | 9.2.6 Controle van de interne batterij         | 45 |
|    |      | 9.2.7 De batterij vervangen                    | 45 |
|    | 9.3  | ONDERHOUD                                      | 46 |
|    | 9.4  | BEWARING                                       | 47 |
|    | 9.5  | VERVOER                                        | 47 |
|    | 9.6  | MILIEUBESCHERMING EN RECYCLING                 | 47 |
| 1( | )    | KENMERKEN VAN DE NAUWKEURIGHEID VAN DE INFUSIE | 48 |
|    | 10.1 | KENMERKEN VAN HET DEBIET                       | 48 |
|    | 10.2 | Kenmerken van de occlusie                      | 51 |
|    | BIJL | AGE A ELECTROMAGNETISCHE COMPATIBILITEIT (EMC) | 53 |
|    | BIJL | AGE B STANDAARD FABRIEKSINSTELLINGEN           | 57 |
|    | BIJL | AGE C VERSCHILLEN IN DE MP-60-SERIE            | 58 |

# 1 Overzicht

# 1.1 Bedoeld gebruik

Dit product is bedoeld voor ziekenhuizen om vloeistoffen of vloeibare geneesmiddelen met een constante infusiesnelheid in de aderen van patiënten te laten stromen.

# 1.2 Contra-indicatie

Geen enkele

# 1.3 Productkenmerken

MEDCAPTAIN MP-60 Series is een infusiepomp voor microvolume met continue werking. Ze garandeert een constante infusiesnelheid en een nauwkeurig doseervolume tijdens een langdurige infusie.

Deze infusiepomp wordt gebruikt voor continue en microvolume-infusie van vloeistoffen of vloeibare geneesmiddelen met weinig volume en hoge concentratie, met inbegrip van, maar niet beperkt tot de infusie van chemotherapeutische middelen, cardiovasculaire geneesmiddelen, antineoplastica, oxytocines, anticoagulantia, anesthetica.

- Alle huidige wegwerpinfusiesets die voldoen aan de EN ISO 8356-4- en EN ISO 8356-8-normen worden ondersteund.
- Een nieuwe infusieset conform EN ISO 8356-4 en EN ISO 8356-8 kan worden ingesteld.
- Levert elf occlusieniveaus en geeft de drukstatus van de buis weer.
- De maximale infusiesnelheid kan worden ingesteld op 1200 ml/u.
- Voor de nauwkeurigheid van de infusie zijn kalibratiefuncties beschikbaar.
- Veilig ontwerp doordat de infusiestatus van de spuit wordt gecontroleerd.
- Verschillende toedieningswijzen.
- De configuratie met een infusiestation met verschillende kanalen maakt de opeenvolging van infusies mogelijk.
- Wifi-functie, kan via intraveneuze infusie worden aangesloten op het centrale infusiemonitoringsysteem.
- Verpleegoproepfunctie.
- Stemcommunicatiefunctie.
- Aanraakscherm voor een snelle en gebruiksvriendelijke interface.
- Weergave in nachtmodus om interferentie van het licht voor de patiënten en hun omgeving te verminderen.
- Ondersteunende verbinding met een barcodescanner.
- Er worden drie soorten voeding ondersteund: AC-netstroom, DC-netstroom en interne lithiumbatterij. De lithiumbatterij kan de infusiepomp minstens 5 uur van stroom voorzien (met een snelheid van 25 ml/u).
- Dubbele CPU en redundancydesign voor belangrijke eenheden.

# Overzicht

- Tweerichtingsalarm voor de bewaking van het hoofdregelcircuit en het motoraandrijfcircuit
- Onafhankelijke motor die de processor aanstuurt en een chipontwerp met een door de motor onderverdeelde aandrijving.
- Instellen van het onderhoudsinterval en automatische waarschuwing voor het onderhoud.
- Modulair installatieontwerp maakt meerkanaalpompen tussen pompen mogelijk.

#### Let op:

Handgreep, paalklem, barcodescanner, wifi-communicatiemodule, spraakcommunicatie, verpleegoproep en relaisinfusiefunctie kunnen, volgens behoeften, door de klanten worden geselecteerd.

# 2 Voorzorgsmaatregelen voor gebruik

In deze handleiding worden voorzorgsmaatregelen volgens hun belang ingedeeld in

'warning' en 'voorzichtig'. De betekenissen zijn als volgt:

# **WARNING**:

De informatie gaat over veiligheid en efficiëntie. Als u de waarschuwingen negeert, kan dat letsels veroorzaken.

#### VOORZICHTIG:

De informatie gaat over richtinggevende suggesties. Als u de informatie onder 'voorzichtig'

negeert, kan dat het normale gebruik van het product beïnvloeden. Lees zorgvuldig alle

teksten onder 'waarschuwingen' en 'voorzichtig' in deze handleiding.

# WARNING

- De infusiepomp moet door professionele klinische gezondheidswerkers worden bediend.
- De infusiepomp mag niet worden gebruikt voor bloedtransfusie.
- Controleer voor het gebruik de status van de pomp, het netsnoer en andere bijbehorende accessoires om er zeker van te zijn dat het apparaat normaal en veilig kan worden gebruikt.
- Besteed extra aandacht aan verdraaiingen van de infuuslijn wanneer deze wordt gebruikt voor infusie met lage snelheid. Bij een lagere infusiesnelheid zal het langer duren voor de occlusie wordt gedetecteerd, waardoor de infusie voor een lange tijd kan worden opgeschort.
- Gebruik de infusiepomp niet in een ontvlambare of zuurstofrijke omgeving om brand- of ontploffingsgevaar te voorkomen.
- Het hoogteverschil tussen de pomp en de hartpositie van de patiënt mag niet groter zijn dan 100 cm. Een kleiner hoogteverschil zorgt voor een hogere nauwkeurigheid van het resultaat van de druksensor.
- In geval van een gedraaide buis, condensatie van het filter of occlusie van de intubatie tijdens de infusie neemt de inwendige druk van de infusieleiding toe. Zodra de oorzaken voor occlusie zijn weggenomen, kan de patiënt te veel infusievloeistof krijgen. Daarom moeten passende maatregelen worden genomen. Klem bijvoorbeeld de infuusslang vast voordat u de oorzaak van de occlusie verwijdert.
- Om de veiligheid van de infusie en de juiste alarmfunctie te garanderen, wordt aanbevolen dat u alleen de door de fabrikant gespecificeerde infusiesets gebruikt.
- Alleen de infusieset, het buisje, de infusinaald en andere medische onderdelen die voldoen aan de lokale voorschriften kunnen op de infusiepomp worden gebruikt. Neem contact op met uw lokale verdeler voor meer informatie.
- Het gebruik van de infusiepomp tegen de vereisten, procedures, waarschuwingen of aanbevelingen in deze handleiding kan leiden tot infusiestoring, onvoldoende of overmatige dosering en/of andere mogelijke risico's.

3 / 58

- Het verdient aanbeveling de druppelsensor te installeren en de druppelmonitoringfunctie te activeren. Een langdurige extrusie zonder de buis te verplaatsen of te vervangen kan leiden tot een ontoereikende infusie.
- Klinische professionals moeten de klinische situatie en de werking van de infusiepomp regelmatig controleren wanneer ze het apparaat gebruiken.
- Het netsnoer en andere aangesloten leidingen moeten op de juiste manier worden bewaard om te voorkomen dat patiënten erover struikelen en om elektromagnetische interferentie te voorkomen.
- Chirurgische apparatuur met een hoge frequentie, mobiele telefoons, draadloze apparaten en defibrillatoren kunnen interfereren met de infuuspomp. Hou de pomp tijdens het gebruik uit de buurt van dergelijke apparaten.
- Om elektrische schokken te voorkomen, mag deze uitrusting alleen worden aangesloten op het stroomnet met een beschermende aarding.
- Als de pomp en de bijbehorende accessoires de volledige levensduur hebben bereikt, moeten ze worden afgedankt en verwijderd overeenkomstig de plaatselijke wetten of ziekenhuisverordeningen. Neem contact op met uw plaatselijke vertegenwoordiger voor meer informatie.
- Vervang geen enkel onderdeel van deze apparatuur zonder toestemming van de fabrikant.
- Bij het bedienen van de pomp of het controleren van het alarmsysteem van de pomp moet de bediener zich vóór het apparaat bevinden, op hoogstens 1 meter afstand.
- Er is geen patiëntencircuit in dit apparaat. De output van de apparatuur mag niet toegankelijk zijn voor de patiënt.
- De bediener mag de MP-60-serie en de patiënt niet gelijktijdig aanraken.

- De infusieset wordt behandeld als een aangebracht onderdeel van de pomp.
- De infusie mag alleen worden gestart wanneer de waarden op het voorschrift dezelfde zijn als de waarden op de infusiepomp.
- Om extra infusie te voorkomen, sluit u de tuimelklem van de infusiesets alvorens de infusiesets van de pomp te scheiden.
- Vervang de infusieset of verplaats de slang van de infusieset tijdens de infusie om de 8 uur minstens 10 cm in een bepaalde richting om een continue nauwkeurigheid van de infusie te garanderen.
- Zorg ervoor dat de infuuspomp stevig op de standaard is bevestigd en dat de standaard stabiel is. Voorkom dat de pomp ergens tegenaan botst, omvalt, mechanische trillingen en andere externe krachten ervaart om schade aan de pomp te voorkomen.
- Voordat u op de [Start]-knop tikt, controleert u of de infusiesnelheid juist is, en vooral de positie van het decimaalteken.
- Raak het scherm niet met scherpe voorwerpen aan. Anders kan het scherm beschadigd raken.

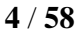

- Een occlusiealarm kan ontstaan wanneer een vloeistof met hoge viscositeit tegen een hoge snelheid via een dunne intraveneuze naald wordt ingespoten. Verhoog in dat geval het occlusieniveau of verlaag de infusiesnelheid.
- De druppelsensor detecteert druppels, maar niet het debiet. Als de vloeistof in de druppelkamer blijft druppelen in de continue vloeistofstroom, kan het druppelsignaal niet worden gedetecteerd. De infusiepomp moet buiten het bereik van patiënten en onbevoegd personeel worden geplaatst.
- Vermijd direct zonlicht, hoge temperatuur en hoge vochtigheid.
- Breng de infusiepomp niet onder in een autoclaaf.
- Controleer alvorens de interne accu te gebruiken of er voldoende vermogen beschikbaar is. Laad de batterij op indien nodig.
- Zorg ervoor dat er voor gebruik een batterij in de infusiepomp is geïnstalleerd. Anders kan het systeem stoppen met werken zonder een alarm te geven wanneer de externe voeding wordt onderbroken door een stroomstoring of kortsluiting, waardoor er een onveilige toestand ontstaat.
- Als de infusiepomp om onbekende redenen niet kan werken zoals beschreven in deze handleiding, zet ze dan af en meld de details (inclusief infusieset, debiet, serienummer van de infusiepomp en type infusievloeistof) aan uw lokale verdeler of onze klantenservice.
- Demonteer of reconstrueer de infusiepomp niet zonder toestemming.
- Vloeistofindringing in het AC-stopcontact, de USB-aansluiting of de aansluiting voor de verpleegoproepknop kan kortsluiting veroorzaken. Controleer tijdens het aansluiten van de voedingskabel of de verbindingsonderdelen droog zijn. Als er vloeistof op de infusiepomp terechtkomt, reinigt u de pomp met een droge doek en gebruikt u de pomp pas na controle door het onderhoudspersoneel.
- De maximale temperatuur bij het aangebrachte deel van de pomp kan 41,1°C bereiken wanneer de pomp continu onder de hoogste omgevingstemperatuur en bij de hoogste infusiesnelheid werkt.
- Controleer vóór gebruik zorgvuldig of de functie van de occlusiedruktest van de infusiepomp normaal is. De hoogste infusiedruk aan het uiteinde van het infusiebuisje dat door de pomp wordt gegenereerd, kan tot 3.500 mmHg bedragen bij occlusie wanneer de sensor defect is.
- De vertragingstijd tussen het begin van de alarmconditie en de weergave van het alarm bedraagt maximaal 150 ms.

5 / 58

# Voorzorgsmaatregelen voor gebruik

#### Symbolen

| EC REP          | Erkende vertegenwoordiger in de Europese Gemeenschap                                                                                                    |
|-----------------|----------------------------------------------------------------------------------------------------|
| <b>C €</b> 0123 | CE-merk: voldoet aan de essentiële eisen van de richtlijn medische hulpmiddelen 93/42/EEC.                                                                               |
| ~~              | Datum van fabricage                                                                                                    |
|                 | Fabrikant                                                                                                    |
| SN              | Serienummer                                                                                                    |
|                 | Type CF toegepast onderdeel                                                                                                    |
| $\sim$          | Wisselstroom                                                                                                    |
|                 | Gelijkstroom                                                                                                    |
| <u>ا</u> بکر    | VERWIJDERING: Gooi dit product niet weg als ongesorteerd stedelijk afval.<br>Een gescheiden inzameling van dergelijk afval voor speciale behandeling is<br>noodzakelijk. |
| $\wedge$        | VOORZICHTIG! Lees het begeleidende document.                                                                                                    |
|                 | Algemeen waarschuwingssignaal                                                                                                    |
|                 | Raadpleeg de handleiding.                                                                                                    |
| IPX2            | Beschermingsniveau tegen vloeistofintrusie                                                                                                    |
| (())            | Interferenties kunnen optreden bij de toestellen met onderstaand teken.                                                                                                  |
| 2               | Verpleegoproepfunctie                                                                                                    |
| Ф               | AAN/UIT                                                                                                    |
|                 | HOME                                                                                                    |

# **3** Productspecificaties

| Productnaam                 | Infuuspomp                                                                                                    |
|-----------------------------|----------------------------------------------------------------------------------------------------|
| Model                       | MP-60-serie                                                                                                    |
| Stroomtoevoer               | AC-voeding:<br>AC 100-240V, 50/60 Hz, stroomverbruik 45 VA<br>Externe DC-voeding: DC 12 V 1A<br>Interne batterij: lithiumbatterij 11,1 V 1500 mAh<br>Batterijmodel: 154457<br>Continue gebruiksduur van de batterij: niet minder dan 5 uur (voor<br>infusie bij 25 ml/u debiet met nieuwe batterij) |
| Zekering                    | T1.6AL 250VAC                                                                                                    |
| Compatibele infusie<br>sets | Alle wegwerpinfusiesets conform EN ISO 8356-4 en EN<br>ISO 8356-8-normen                                                                                                    |
| Infusiemodus                | Snelheid, tijd, gewicht, oplaaddosis, trapezium, sequentie, micro, relais, Dripmodus                                                                                                    |
| Bereik infusiesettings      | 0,1-1200,0 ml/u of (0,03-400 d/min)<br>Zie de kleinste toename in grafiek 6-3                                                                                                    |
| Bereik VTBI-setting         | 0,1 - 99,99 (kleinste toename 0,01)<br>100 - 999,9 (kleinste toename 0,1)<br>1000 - 9999 (kleinste toename 1)                                                                                                    |
| Totaalvolume display        | 0-99999,99 ml                                                                                                    |
| Nauwkeurigheid              | ±5%                                                                                                    |
| Spoelfunctie                | 1200,0 ml/u                                                                                                    |
| Bolusfunctie                | 0,1~1200,0 ml/u<br>Bereken automatisch de bolussnelheid per bolusvolume, mag niet lager<br>zijn de huidige snelheid.                                                                                                    |
| KVO-waarde                  | 0,1-5,0 ml/u                                                                                                    |

# Productspecificaties

| Luchtbelsensor                                          | Gevoeligheid: luchtbel detecteren ≥0,025+0,025ml                                                                                                    |
|---------------------------------------------------------|----------------------------------------------------------------------------------------------------|
| Occlusieniveau                                          | 225 mmHg~975 mmHg, 11 niveaus beschikbaar                                                                                                    |
| Alarm                                                   | Bijna afgewerkt, afgewerkt, OCCL, Batterij laag, Batterij leeg, Geen<br>Batterij, Geen stroomtoevoer, Pompdeur open, Luchtbel, Geen<br>dripsensor, Geen drips, Abnormale drips, Herinneringsalarm, Relais<br>Index-duplicaat, startonderbreking infusie, wachttijd verlopen                                                                                                    |
| Speciale functie                                        | <ul> <li>Herhaal alarm:</li> <li>Nadat het geluid van een alarm wordt afgezet, gaat dit alarm opnieuw twee minuten later af als het aanhoudt.</li> <li>Gebeurtenisregistratie:</li> <li>Maximaal 2000 gebeurtenissen kunnen worden opgeslagen en weer opgeroepen.</li> <li>Geluidsvolume:</li> <li>Er zijn 11 niveaus beschikbaar</li> <li>Schakelen van de stroomtoevoer:</li> <li>Wanneer de wisselstroom/gelijkstroom wordt uitgeschakeld, schakelt de infusiepomp automatisch over op de interne batterijvoeding.</li> <li>Barcode scannen:</li> <li>Voer de patiëntinformatie in met een barcodescan</li> </ul> |
| Wifi-functie                                            | Infuuswerkstation aansluiten, Verpleegoproep, Spraakcommunicatie<br>en informatienetwerk voor infuuspomp                                                                                                    |
| Gebruiksomstandighede<br>n                              | Temperatuur: 5°C tot 40°C<br>Vochtigheid: 15% tot 95% RV<br>Drukhoogte: 70.0 kPa-106.0 kPa                                                                                                    |
| Opslag en verzending<br>omstandigheden<br>Workingsmedue | Temperatuur: -20°C tot +55°C<br>Vochtigheid: 10% tot 93% RV<br>Drukhoogte: 22.0 kPa-107.4 kPa                                                                                                    |
| werkingsmouus                                           | Continue werking                                                                                                    |

# Productspecificaties

| Classificatie                      | <ol> <li>Apparatuur van klasse I / interne voeding;</li> <li>Type CF toegepast onderdeel;</li> <li>IPX2;</li> <li>Geen sterilisatievereisten voor pomp</li> <li>Geen apparatuur van de AP/APG-categorie;</li> <li>Werkingsmodus: continu</li> </ol>                                                                                                    |  |
|------------------------------------|----------------------------------------------------------------------------------------------------|--|
| Afmetingen                         | 202(B) ×74(H) ×133(D)mm                                                                                                    |  |
| Gewicht                            | < 1,22 kg (inclusief batterij)                                                                                                    |  |
| Levensduur                         | 10 jaar                                                                                                    |  |
| Belangrijkste<br>veiligheidsnormen | IEC60601-1 - medische elektrische apparatuur - deel 1: Algemene<br>vereisten voor basisveiligheid en essentiële prestaties<br>IEC60601-2-24 medische elektrische apparatuur – Deel 2-24:<br>Bijzondere voorschriften voor de veiligheid van infuuspompen en -<br>regelaars<br>IEC60601-1-8 - medische elektrische apparatuur - Deel 1-8: Algemene<br>vereisten voor basisveiligheid en essentiële prestaties Secundaire<br>norm: Algemene vereisten, tests en begeleiding van alarmsystemen in<br>medische elektrische apparatuur en medische elektrische systemen<br>IEC60601-1-2 - medische elektrische apparatuur - deel 1-2: Algemene<br>vereisten voor basisveiligheid - Secundaire norm: Elektromagnetische<br>compatibiliteitseisen en tests |  |

# 4 Productbeschrijving

# 4.1 Werkingsprincipe

De MP-60 serie infusiepomp bestaat voornamelijk uit de pompbehuizing, de display en het besturingssysteem, het monitoringsysteem, het alarmsysteem, het motoraandrijfsysteem, de buisleiding van de peristaltische module, het voedingssysteem, de dropsensor, de wificommunicatiemodule (optioneel), de handgreep (optioneel) en de poolklem (optioneel).

De infuuspomp maakt gebruik van de dubbele processorstructuur, regelt de motor nauwkeurig, drijft de peristaltische plaat aan om door de mechanische aandrijving te infuseren, bewaakt de sensoren en het infusieproces en zorgt voor geluids- en lichtsignalen.

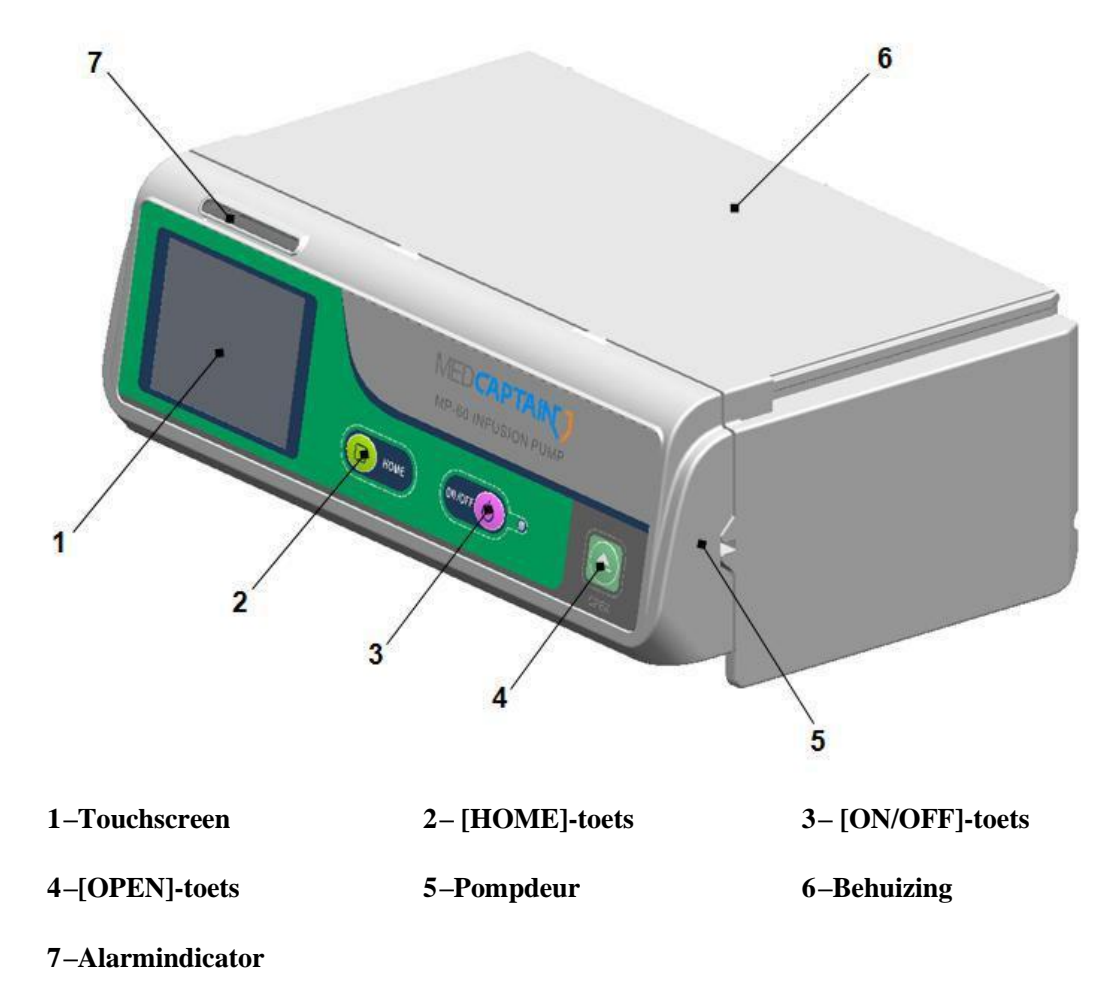

### 4.2 Samenstelling van de infusiepomp

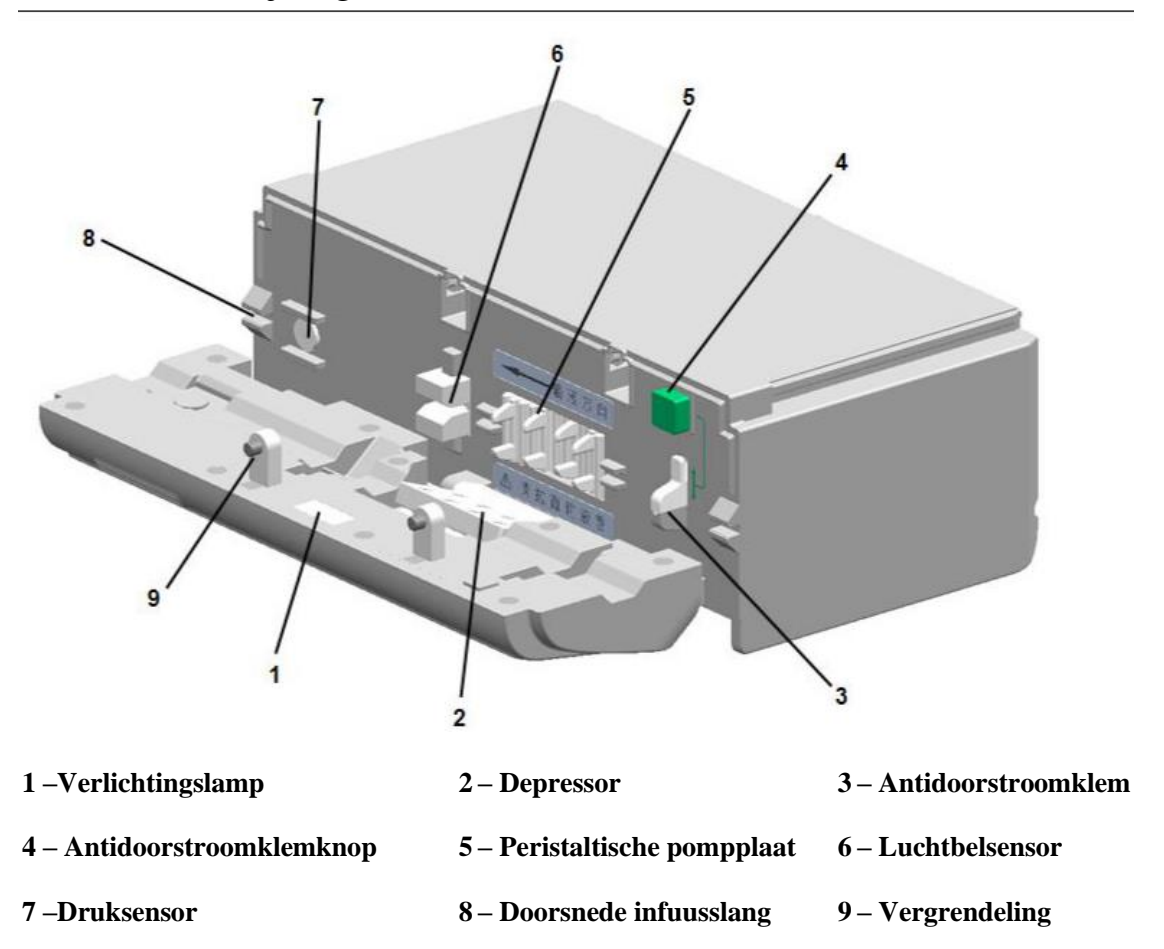

- Verlichtingslamp. Verlichting voorzien in een duistere omgeving om de infuusslang te installeren en te controleren ٠
- Depressor en peristaltische pompplaat. De slang wordt aangedreven door de stapmotor. Druk ze in en beweeg ze om de vloeistofstroom in werking te zetten Antidoorstroomklem. Stop de vloeistofstroom en de tegendraadse infusie nadat de pompdeur wordt geopend
- Antidoorstroomklemknop. Druk op de knop en de klem gaat automatisch open of dicht.
- Druksensor en luchtbelsensor. Sensoren controleren de occlusiedruk en de luchtbel in
- de infuusslang. Doorsnede infuusslang. Aan de zijkanten van de pomp wordt de infuusslang in een leiding achter de pompdeur geleid.
- Vergrendeling. De twee vergrendelingen worden gebruikt om de pompdeur te sluiten.

# Productbeschrijving

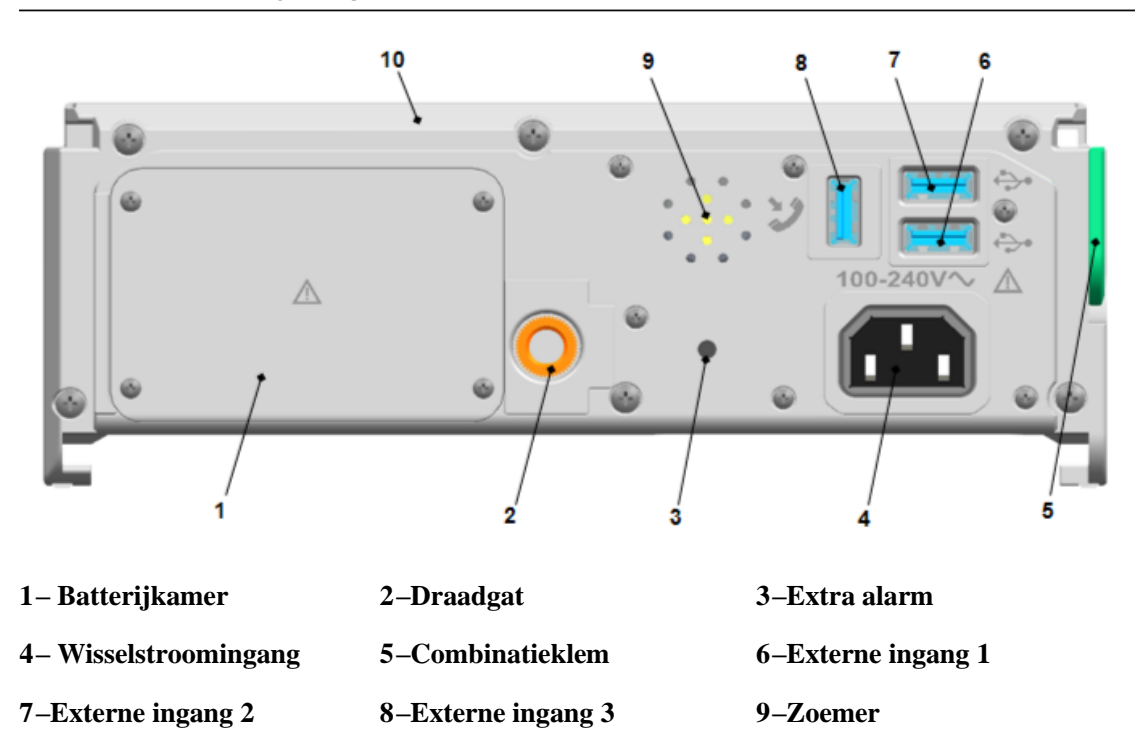

#### 10 – Behuizing

- Batterijkamer. Vervangbare batterij in de batterijkamer.
- Draadgat. Om de paalklem te bevestigen, bevestig nadien de pomp via de paalklem op de infuusstandaard.
- Extra alarm. Bij abnormale werking van het product weerklinkt een hoorbaar alarm.
- Zoemer. Alarm tijdens infusie op hoog, gemiddeld of laag niveau en activeren van het gesprek.
- Wisselstroomingang. De externe wisselstroombron aansluiten.
- Externe ingangen 1, 2 en 3. De drie ingangen delen hetzelfde signaal en kunnen gelijktijdig worden aangesloten op 3 externe apparaten. De externe toestellen omvatten een dropsensor, een barcodescanner en een externe gelijkstroomkabel. De externe ingangen 1 en 2 kunnen worden gebruikt als interface voor het lokale WLAN.

- Alleen de door de fabrikant gespecificeerde toebehoren of hulpmiddelen mogen op de pomp worden aangesloten. Anders kan er een elektrische schok optreden. Zie tabel 4-1.
- Bijkomende uitrusting die via de netwerk-/datakoppeling (USB- of LAN-poort) met medische elektrische uitrusting is verbonden, moet voldoen aan de respectieve IEC- of ISO-normen (bv. IEC 60950 voor gegevensverwerkingsapparatuur). Bovendien zullen alle configuraties voldoen aan de eisen voor medische elektrische systemen (zie respectievelijk IEC 60601-1-1 of clausule 16 van de 3Ed. van IEC 60601-1).
- Iedereen die extra apparatuur verbindt met medische elektrische apparatuur configureert

een medisch systeem en is er dus verantwoordelijk voor dat het systeem voldoet aan de vereisten voor medische elektrische systemen. Denk eraan dat lokale wetten voorrang hebben op de bovenvermelde vereisten. Raadpleeg bij twijfel uw lokale vertegenwoordiger of de technische onderhoudsafdeling.

• De stekker wordt gebruikt om van de netvoeding los te koppelen. Installeer de pomp op een plaats waar een operator de stekker er gemakkelijk kan instoppen en verwijderen.

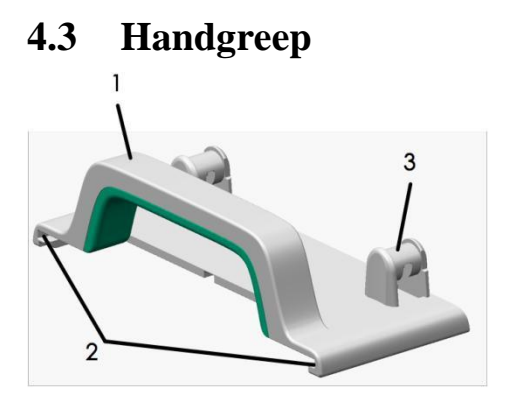

1 –Handgreep 2 –Schuifrail

#### 4.4 Druppelsensor

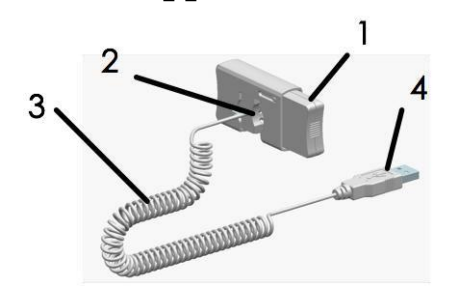

3 –Bevestigingsbeugel voor slangen

1-Knop

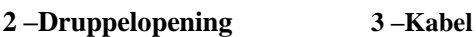

4 – Contactstekker

4.5 Paalklem

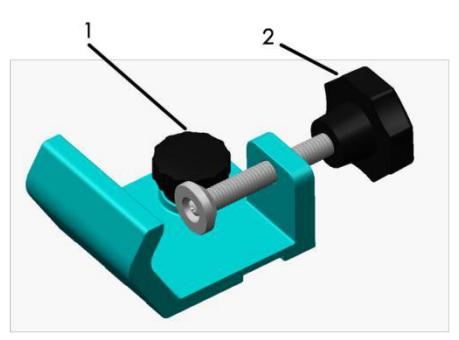

1 – Montageschroef

2 - Montageknop infuusstandaard

# 4.6 Verpleegoproep

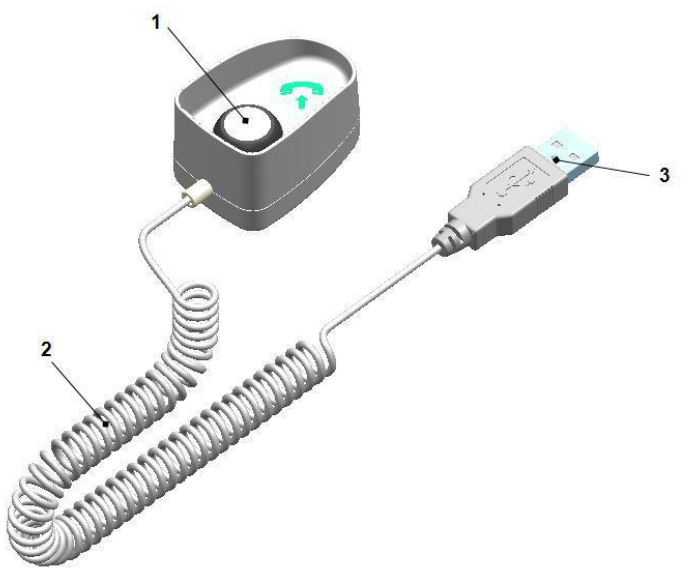

| 1 – Knop                              | 2 – Kabel |                                   | 3 – Contactstekker |  |
|---------------------------------------|-----------|-----------------------------------|--------------------|--|
| 4,7 Bijbehorende aco<br>– Stroomkabel | cessoires |                                   |                    |  |
| 1 voor wisselstroom 1                 |           | 2 – Paalklem                      | 1                  |  |
| 3–Handgreep 1                         |           | 4 – Handleiding                   | 1                  |  |
| 5– Verpakkingslijst 1                 |           | 6 – Snelle bedieningsinstructie 1 |                    |  |

# 4,8 **Optionele accessoires**

Tabel 4-1 Lijst van optionele accessoires

| Opties          | Omschrijving                   |
|-----------------|--------------------------------|
| Stroomkabel     | Standaard fabrieksconfiguratie |
| Lithiumbatterij | 11,1V@1500mAh                  |
| Handgreep       | MP-1                           |
| Verpleegoproep  | MP-2                           |
| Druppelsensor   | MP-3                           |
| Barcodescanner  | MP-4                           |
| Paalklem        |                                |

# 5 Voorbereidingen voor het gebruik

- Lees zorgvuldig de bedieningsprocedures en voorzorgsmaatregelen in deze handleiding voordat u de infusiepomp gaat gebruiken.
- Stel de datum en tijd in voordat u de infusiepomp voor het eerst gebruikt, om er zeker van te zijn dat de historiek correct kan worden geregistreerd.
- Stel het merk van de infusieset in voordat u de infusiepomp voor het eerst gebruikt.
- •

Laad de interne batterij volledig op voordat u de infusiepomp voor het eerst gebruikt. Als de infusiepomp uit staat, kan de batterij ten minste 10 uur na aansluiting op een externe voeding volledig worden opgeladen.

•

Plaats de infuuspomp op een stabiele ondergrond

•

Eventueel kunt u de meegeleverde paalklem gebruiken om de infusiepomp op een infuusstandaard te monteren.

- Plaats de infusiepomp op de paalklem terwijl u de bevestigingsknop uitlijnt met de draadopening, en draai de handgreep om de infusiepomp op de paalklem te bevestigen.
- Klem de paalklem op de infuusstandaard, stel de infuuspomp in een geschikte positie af en draai de bevestigingsknop voor infusiesteun op de paalklem vast.
- Sluit de externe voeding aan.
  - Steek de meegeleverde wisselstroomkabel in de wisselstroomingang aan de rechterkant van de infusiepomp. Steek het snoer in een AC-stopcontact met aardingsklem.
  - Om de infusiepomp van stroom te voorzien met een externe gelijkstroomvoeding, neemt u contact op met uw lokale verdeler voor hulp.

# 6.1 Display en toetsen

Display

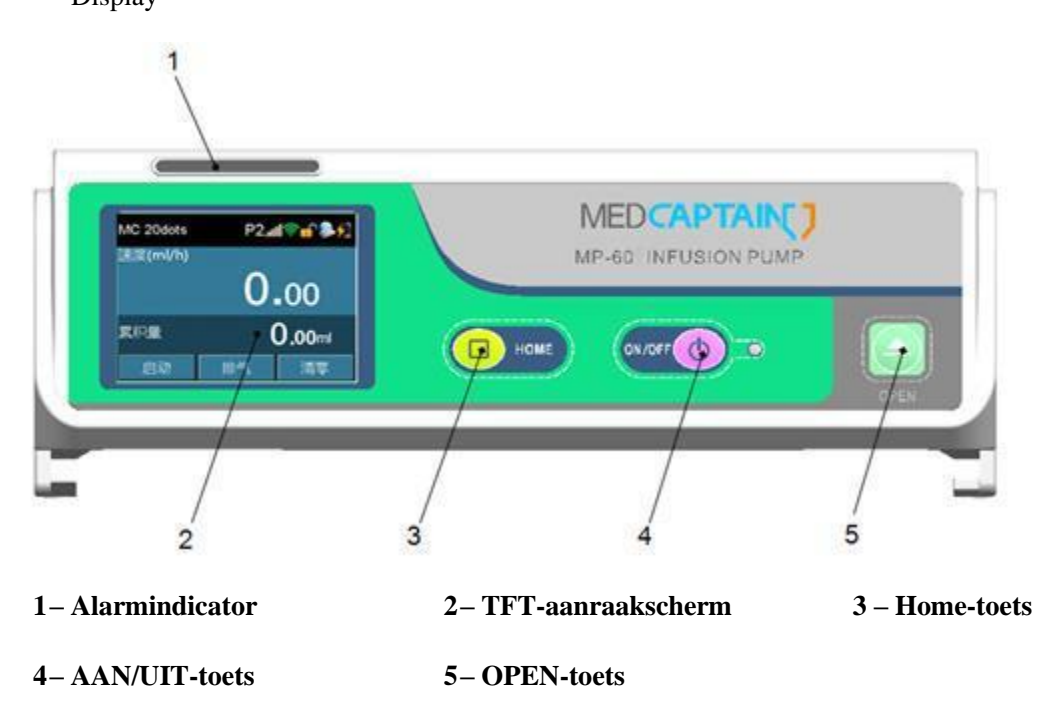

De alarmindicator geeft de ernst van het alarm aan (hoog, gemiddeld of laag) met drie kleuren: rood, geel en groen. De ernst van het alarm wordt bepaald op basis van de kritische informatie over de infusie.

TFT-aanraakscherm, resolutie: 320X240 pixels Het display is onderverdeeld in drie zones: informatiegebied, werkdatagebied en functietoetsgebied. Zie hieronder voor de verdere beschrijving.

Informatiegebied: Geeft het merk en de specificaties van de infusieset, het occlusieniveau, de real-time druk, de externe stroombron, de batterijcapaciteit en het wifi-signaal weer. Raak het merk en de specificatiezone aan voor de pagina voor merkaanpassing voor infusiesets. Raak het occlusiedrukniveau aan voor de pagina voor de selectie van het occlusieniveau. Zie hieronder voor de verdere beschrijving.

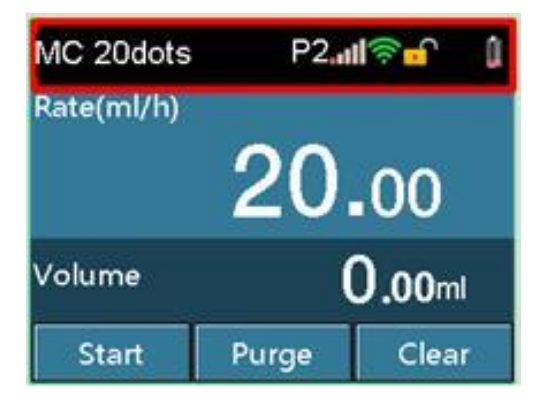

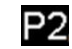

P2 Drukniveau occlusie: 2

Real-time occlusiedruk: In totaal vijf balkjes. Een groter aantal verlichte balkjes duidt op een hogere druk.

Symbool van externe stroombron. Dit symbool wordt weergegeven wanneer de pomp is

aangesloten op een externe AC/DC-stroombron.

Symbool voor schermvergrendeling. Er zijn twee mogelijkheden: vergrendelen en ontgrendelen.

Batterijvolume en laadstatus. Vier balkjes in totaal. Een groter aantal verlichte balkjes

geeft een hogere resterende baterijcapaciteit aan.

🛜 Wifi-signaal

Dit symbool wordt zichtbaar wanneer de pomp verbonden is met de werkpost.

Werkdatagebied: Geeft de huidige infusiesnelheid en het infusievolume weer of geeft verschillende infusiewerkgegevens weer op basis van verschillende infusiemodi. De werkgegevens kunnen worden aangepast door de specifieke zone in verschillende werkmodi aan te raken.

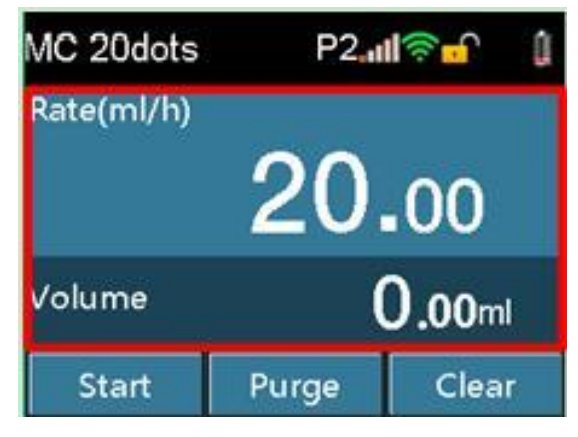

Functietoetsgebied: Geeft toetsen weer zoals [Start], [Purge], [Clear] en [Stop]. Insteltoetsen zoals cijfers en letters worden op overeenkomstige interfaces gezet.

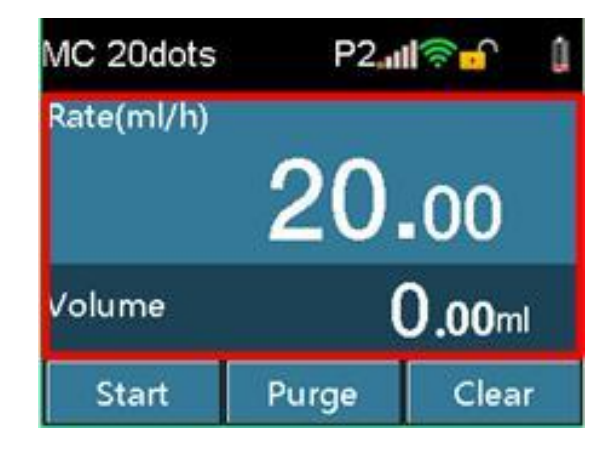

#### Toetsen

Behalve de toetsen op het aanraakscherm zijn er drie toetsen beschikbaar op het toetsenpaneel: [HOME], [ON/OFF] en [OPEN].

> [HOME]: Hoofdmenutoets. Druk vóór de infusie eenmaal op [HOME] om een instelmenu te bereiken, zoals infusieset, lokale set, historiek en interconnectieset. Om terug te keren naar het scherm voor de voorbereiding van de infusie, drukt u opnieuw op [HOME] op een instellingsinterface. Druk tijdens de infusie op [HOME] om over te schakelen naar de infusinterface, vergroot en geef de infusiesnelheid weer.

> [ON/OFF]: Toets om de pomp in- of uit te schakelen. Als de pomp uitgeschakeld is, drukt u op [ON/OFF] om de pomp in te schakelen. Als de pomp is ingeschakeld, drukt u op [ON/OFF] en selecteert u [Power Off] of houdt u [ON/OFF] gedurende 3 seconden ingedrukt om de pomp uit te schakelen.

[OPEN]: Toets om de deur te openen. De pompdeur gaat automatisch open wanneer [OPEN] wordt ingedrukt, ongeacht of de stroom aan of uit is. Duw de deur voorzichtig naar voren tot u weerstand voelt en houd een tijdje vast zodat de deur automatisch sluit.

#### 6.2 De pomp starten

#### **VOORZICHTIG:**

- Start de pomp en installeer dan de infusieset.
  - Druk op [ON/OFF] om de pomp te starten.
  - De zelftest start en de startup-interface verschijnt.
  - Na de zelftest wordt het scherm voor infusievoorbereiding weergegeven.
  - Het scherm toont patiëntinformatie, infusiemerk en occlusieniveau dat is opgeslagen de laatste keer dat het apparaat werd uitgeschakeld.
  - Als de zelftest abnormaal is, wordt de overeenkomstige informatie weergegeven in het informatiegebied

Interface infusievoorbereiding:

| MC 20dots  | P2,1  | I <b>⊜</b> ∎ () |
|------------|-------|-----------------|
| Rate(ml/h) |       |                 |
|            | 20.00 |                 |
| Volume     | (     | <b>).00</b> ml  |
| Start      | Purge | Clear           |

# **WARNING:**

- Controleer na het inschakelen van de pomp of de luidspreker en alarmindicator correct werken. Controleer ook of de zelftest afgelopen is en er geen foutmeldingen verschijnen. (zie hoofdstuk 8 Problemen oplossen).
- Zorg ervoor dat het weergegeven merk van de infusieset overeenkomt met het merk van de daadwerkelijk gebruikte infusieset.
- Als het merk van de infusieset verschilt van het merk van de daadwerkelijk gebruikte infusieset, kunnen de nauwkeurigheid van de infusie en de alarmfunctie niet worden gegarandeerd.
- gegarandeerd.
   De vorige patiëntinformatie wordt gewist als [Yes] wordt geselecteerd op het scherm Nieuwe patiënt.

#### 6.3 Installatie van de infusieset

- Steek de naald verticaal in de infuusfles en de vloeistof stroomt naar de druppelkamer.
- Wanneer het vloeistofniveau 1/3 van de druppelkamer bereikt, opent u de rolklem.
- Laat vloeistof in de slang trekken om de lucht eruit te zuiveren en sluit vervolgens de rolklem.
- Druk op [OPEN] om de pompdeur te openen.
- Druk op de [Anti-Free-Flow Clamp]-toets om de antidoorstroomklem te openen, plaats de buis in de klem en druk opnieuw op de toets om de buis te klemmen.
- Plaats de buis achtereenvolgens in de luchtbelsensor en de druksensor en rek de buis uit. Zorg ervoor dat de buis zich in beide uiteinden van de gleuf bevindt en druk vervolgens op de pompdeur om ze te sluiten.

- Het hoogtebereik van de vloeistofcontainer boven de PATIENT en/of pomp moet 20-80 cm zijn.
- De rolklem moet tussen de patiënt en de pomp en onder de pomp worden geïnstalleerd om niet-gedetecteerde occlusies tegen de stroom in te vermijden.
- Een onnauwkeurige infusie kan worden veroorzaakt als de buis te los of te strak is.
- De buis moet volledig in de luchtbelsensor worden bevestigd.

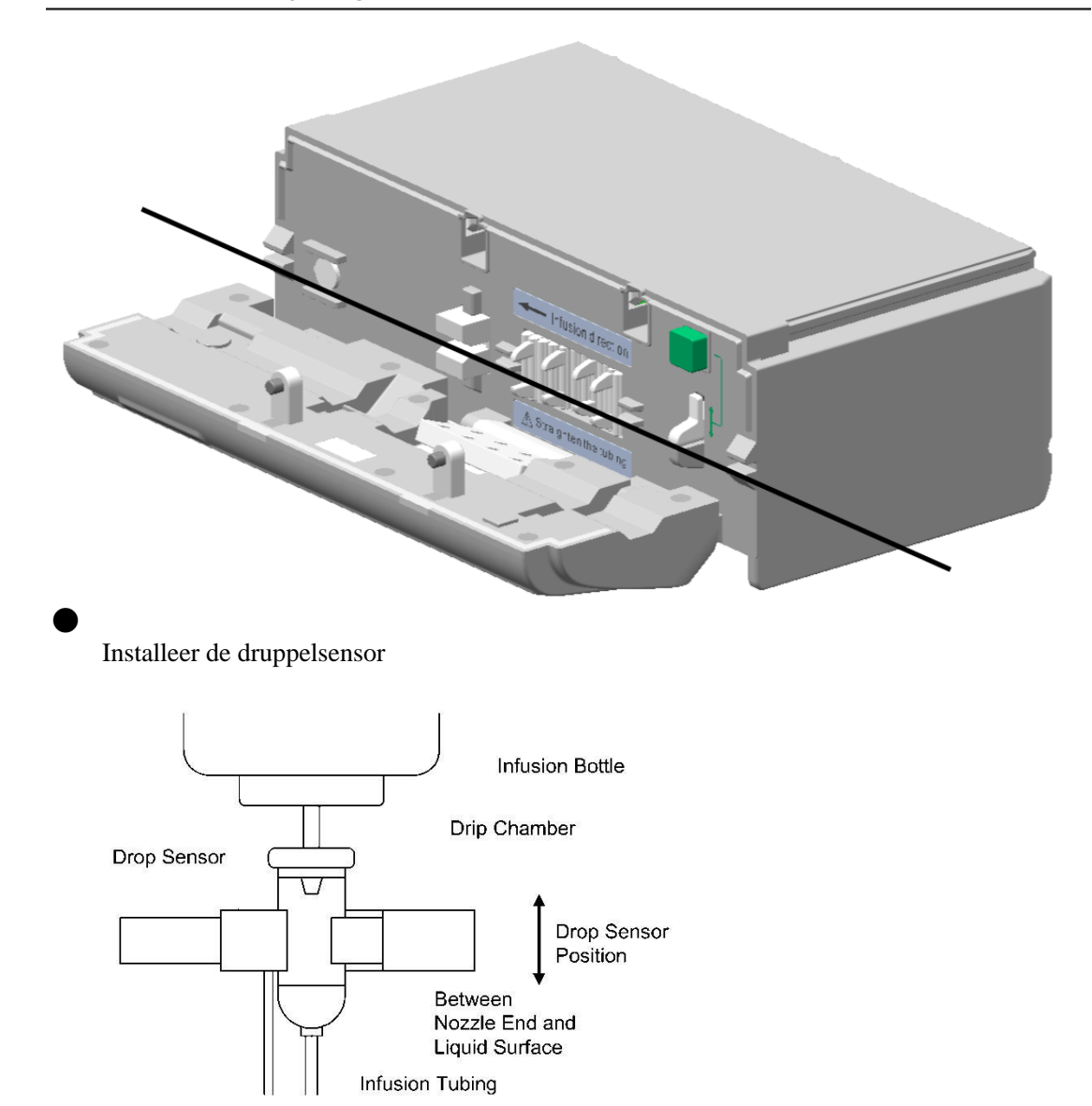

- Om de nauwkeurigheid van de druppeldetectie te verzekeren, moet de druppelsensor zo dicht mogelijk bij het onderste vloeistofniveau worden geïnstalleerd. Het vloeistofniveau moet op een niveau worden gehouden dat niet hoger is dan 1/3 van het totale volume van de druppelkamer.
- Het vloeistofniveau moet lager zijn dan de druppelsensor.
- Voorkom dat de druppelsensor kantelt en blijf tijdens de infusie altijd uit de zon.
- Voorkom dat de infuusfles te strak wordt vastgeklikt door de druppelsensor.
- De druppelsensor detecteert de druppel maar meet het debiet niet. Het druppelsignaal is niet detecteerbaar wanneer er zich een continu debiet vormt in de infuusfles.

# 6.4 Spoelen

### WARNING:

Voordat u de infuuslijn spoelt, dient u ervoor te zorgen dat de infuuslijn niet verbonden is met patiënten.

- Het spoelen kan alleen in een niet-infusieproces gebeuren.
- Stop met spoelen als u er zeker van bent dat er vloeistof uit de naald komt.
- De alarmfunctie van de luchtbeldetectie wordt uitgeschakeld tijdens het spoelen.
- Klik op [PURGE] en klik vervolgens op [yes] op de pop-up interface: de infuuspomp begint snel te ontluchten. Klik op [stop] en de spoeling stopt.

| MC 20dots    | P2 <b></b>   | <b>F</b>     | ŧ |  |  |
|--------------|--------------|--------------|---|--|--|
| Purge (ml/h) | Purge (ml/h) |              |   |  |  |
| 1200         |              |              |   |  |  |
| Purge Vol    | 0            | <b>.29</b> m | 1 |  |  |
|              | Stop         |              |   |  |  |

• De groene indicator knippert tijdens het spoelen.

• Zie tabel 6-1 voor het verband tussen de specificaties van de infusieset en de spoelsnelheid. Tabel 6-1 Verband tussen specificaties van de infusieset en de spoelsnelheid

| Specificatie infusieset (d/ml) | Spoelsnelheid (ml/u) |
|--------------------------------|----------------------|
| 20                             | 1200,0               |

- Wanneer intraveneuze vloeistoffen met hoge viscositeit via een dunne adernaald via boluswerking worden geïnfundeerd, kan een occlusiealarm afgaan. Verlaag in dat geval de infusiesnelheid om te spoelen.
- Het totale volume kan niet worden veranderd na aanvang van de infusie.
- Het volume onder de spoelfunctie wordt niet berekend in het totale volume.

# 6.5 Instellen van de infusiesnelheid

• Klik op het waardengebied op het aanraakscherm om de instelinterface te openen.

| Rate (ml/ | ′h) |       |         |
|-----------|-----|-------|---------|
| 20.0      | 2   | 2     |         |
|           | 4   | 0     | -       |
| 4         | 5   | 0     | C       |
|           | 8   | 9     | Cancel  |
|           | 0   | Shift | Confirm |

- Klik op [CLEAR] om het totale volume te wissen.
- Zie tabel 6-2 voor het verband tussen de specificaties van de infusieset en het bereik. Voor de minimale verhoging, zie tabel 6-3.

| Specificatie infusieset (d/ml) | Instelbereik (ml/u) |  |
|--------------------------------|---------------------|--|
| 20                             | 0,1-1200,0          |  |

Tabel 6-3 Relatie tussen waardenbereik en minimumtoename

| Waardenbereik (ml/u) | Minimale toename (ml/u) |  |
|----------------------|-------------------------|--|
| 0,10 - 99,99         | 0,01                    |  |
| 100 - 999,9          | 0,1                     |  |
| 1000 - 1200          | 1                       |  |

#### **VOORZICHTIG:**

• Volgend op een wijziging van de infusiesnelheid en bevestiging van de verandering tijdens de infusie, zal er een infusie worden uitgevoerd met de snelheid die is ingegeven.

#### 6.6 Punctie

Plaats de infusienaald in de ader van de patiënt.

### 6.7 Startinfusie

Klik op [START] om de infusie te starten met de instelsnelheid. De groene indicator knippert.

| MC 20dots  | P2 <b>11</b> 奈🔐 🇯 |       |  |
|------------|-------------------|-------|--|
| Rate(ml/h) | )                 |       |  |
|            | 20.               | 00    |  |
| Volume     | <b>0.03</b> ml    |       |  |
| Stop       | ***               | Bolus |  |

#### **VOORZICHTIG:**

- De infusie mag alleen worden gestart wanneer de waarden op het voorschrift dezelfde zijn als de waarden op de infusiepomp.
- Als er na de installatie van de infusieset gedurende meer dan 2 minuten niets gebeurt,

gaat het START-REMINDER-alarm af.

# 6.8 De snelheid tijdens de infusie veranderen

• Klik op het snelheidsweergavegedeelte op het scherm en voer de waarde in de pop-up interface in.

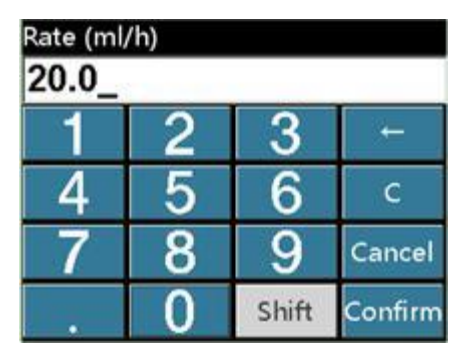

• Als u op [Cancel] klikt nadat u de snelheid hebt ingevoerd, keert het systeem zonder verandering terug naar de oorspronkelijke infuusinterface. Als u op [Confirm] klikt, keert het systeem terug naar de oorspronkelijke infusie- interface en werkt het met de nieuwe snelheid.

#### **VOORZICHTIG:**

• Als er geen handeling wordt uitgevoerd op de referentie- of snelheidsinstellingsinterface

gedurende meer dan 10 seconden, keert het systeem automatisch terug naar de infuusinterface.

#### 6.9 Bolus

• Kies —Manual bolus tijdens de infusie, druk en houd tijdens het infuus [Bolus] gedurende 1 sec. ingedrukt om in de bolusinterface te komen. De bolus gaat voort terwijl de knop wordt ingedrukt en vastgehouden en stopt onmiddellijk wanneer de knop wordt losgelaten.

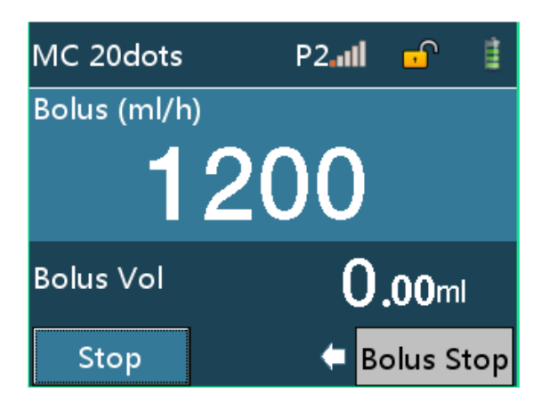

• Kies —Rapid quantitative Bolus<sup>I</sup>, tijdens de infusie, klik op [Bolus] om de bolus VTBIinterface in te voeren, stel het bolusvolume in, klik op [Confirm] om te starten en klik op [Bolus Stop] om de bolus te stoppen en terug te keren naar de infusie-interface.

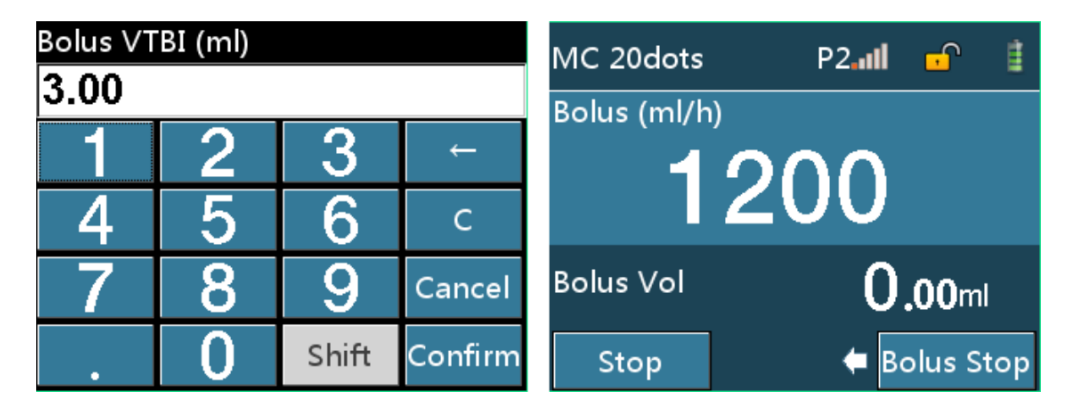

• Kies —Automatic Bolusl, tijdens de infusie; klik op [Bolus] om de bolusinstellingsinterface in te voeren. Stel een of twee Bolus-VTBI's in, Bolussnelheid en Bolusduur, klik op [Bolus Start] om naar de bolusinterface te gaan, klik op [Bolus Stop] om de bolus te stoppen.

| Bolus Setting | Ĵ            | MC 20dots   | P2I | I 🚅           | Ē   |
|---------------|--------------|-------------|-----|---------------|-----|
| Bolus VTBI    | 50.00 ml     | Bolus (ml/h | )   |               |     |
| Bolus Rate    | 1200.00 ml/h | 1           | 200 |               |     |
| Bolus Time    | 2min30s      |             |     |               |     |
|               | Bolus Start  | Bolus Vol   | (   | <b>).00</b> m | I   |
|               |              | Stop        | +   | Bolus S       | top |

De boluswaarden verschillen als volgt, afhankelijk van de specificatie van de infusieset.

| Infusieset           | Bolussnelheid (ml/u) | De minimale bolus | Het maximale     |
|----------------------|----------------------|-------------------|------------------|
| specificatie- (d/ml) |                      | volume (ml)       | bolusvolume (ml) |
| 20                   | 0,1-1200,0           | 0,1               | 50,0             |

Tabel 6-4 Verband tussen specificatie infusieset en debiet

- Het huidige bolusvolume wordt weergegeven wanneer de bolus in werking is.
- Het bolusvolume wordt opgeteld bij het totale volume.

# 6.10 Stoppen van de infusie

Druk tijdens of na de infusie op de [STOP]-toets om de werking te stoppen en de groene indicator zal uitgaan.

## 6.11 Infusieset vervangen of aanpassen

Door extrusie wordt de buis van een infusieset beschadigd na continue infusie, wat de nauwkeurigheid van de infusie beïnvloedt. Na continue infusie met een infusieset gedurende ongeveer acht uur of gedurende een lokaal bepaald aantal uren, wordt u voorgesteld om de infusie te stoppen, de pompdeur te openen en de infuusslang op een positie van ongeveer 10 cm van de oorspronkelijke positie te plaatsen om de nauwkeurigheid van de continue infusie te garanderen. U kunt ook de hele infusieset rechtstreeks vervangen.

### 6.12 Uitzetten van de pomp

• Druk op de [ON/OFF]-toets en kies Power Off, Standby of Cancel.

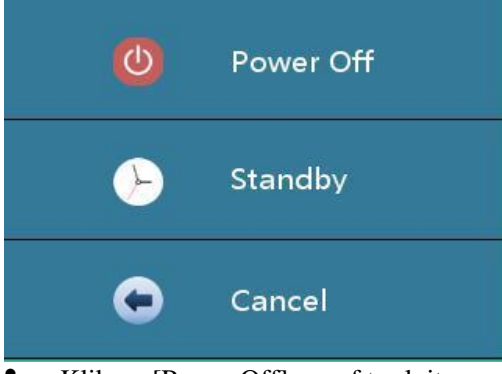

- Klik op [Power Off] om af te sluiten.
- Klik op [Standby] om naar de stand-by)interface te gaan, de stand-by-tijd kan worden gewijzigd.

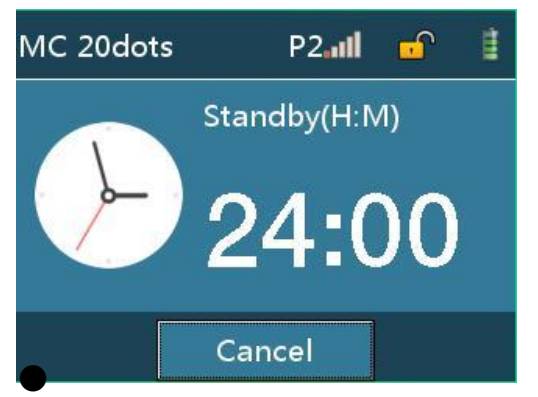

Klik op [Annuleren] om terug te keren naar de vorige interface.

# 7 Instellen van de infusiepomp voorzichtig:

- Nadat de pomp uitgeschakeld is, worden alle parameterinstellingen automatisch opgeslagen.
- Delen van parameters worden niet opgeslagen bij een gedwongen uitschakeling.

#### •

# 7.1 Infusieset

Druk op de [HOME]-toets om naar de interface voor het instellen te gaan, klik op [Infusieset] om naar de gedetailleerde interface voor het instellen van de infusie te gaan. De infusieset, het occlusieniveau, de bolusmodus, de KVO-waarde, het merk, de relaisset, de micromodus, het luchtbelniveau, bijna klaar (near finished) en recente therapie kunnen hier ingesteld en aangepast worden.

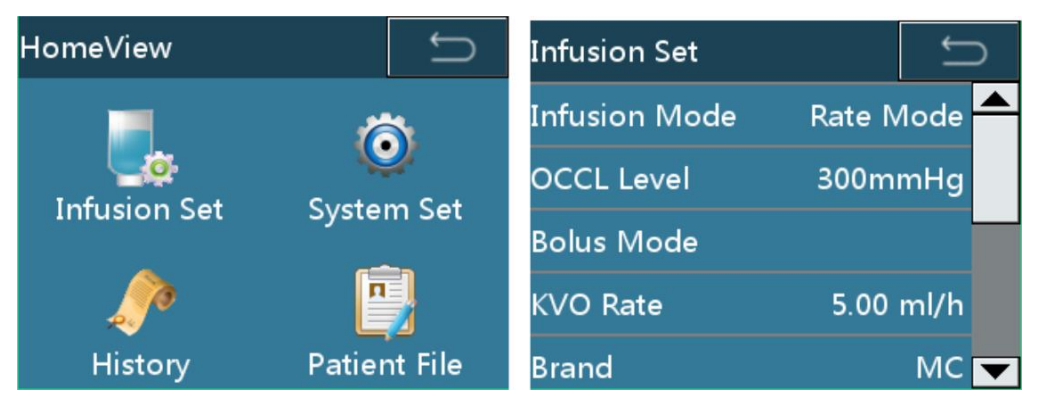

#### 7.1.1 Infusiemodus

• Er zijn zeven infusiemodi beschikbaar: Snelheid, tijd, gewicht, trapezium, laaddosis, sequentie en drip.

#### Snelheidsmodus (rate mode)

Stel in Rate Mode de geneesmiddelennaam, de snelheid en VTBI in en klik op [Confirm] om te kunnen werken.

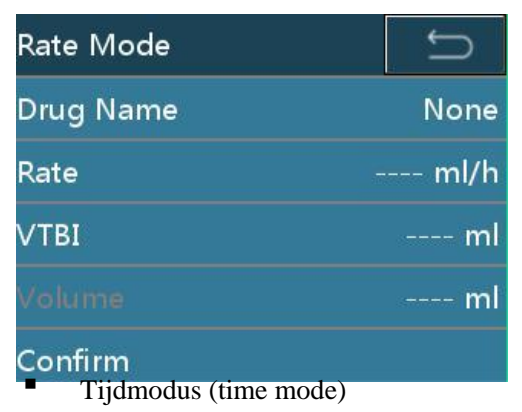

Stel in Time Mode de geneesmiddelennaam, VTBI en tijd in en klik op [Confirm] om te kunnen werken.

# Instellen van de infusiepomp

| Time Mode | C    |
|-----------|------|
| Drug Name | None |
| ∨тві      | ml   |
| Time      | hmin |
| Rate      | ml/h |
| Confirm   |      |

Gewichtsmodus (weight mode)

Stel in de Weight Mode de medicatie-informatie, de dosiswaarde, het gewicht en de VTBI in, wacht tot het apparaat de snelheid automatisch berekent en klik vervolgens op

| [Confirm] om te kunnen w | erken.    |
|--------------------------|-----------|
| Weight Mode              | C         |
| Drug Info                | mg/ml     |
| DoseRate                 | ug/kg/min |
| Weight                   | kg        |
| ∨тві                     | ml        |
| Confirm                  | ml/h      |

Trapeziummodus (trapezia mode)

Stel in Trapezia Mode de geneesmiddelennaam, VTBI, de snelheid, de stijgtijd en de valtijd in, wacht tot de snelheid automatisch wordt berekend en klik dan op [Confirm] om te kunnen werken.

| Trapezia Mode | C      |
|---------------|--------|
| Drug Name     | None 📥 |
| ∨тві          | ml     |
| Rate          | ml/h   |
| RiseTime      | hmin   |
| FallTime      | hmin 🔻 |

• Oplaaddosismodus (loading dose mode)

Stel in Loading Dose Mode de naam van het geneesmiddel, VTBI, onderhoudssnelheid, oplaadsnelheid en oplaadtijd in, wacht op de automatische berekening van de snelheid en klik vervolgens op [Confirm] om te kunnen werken.

# Instellen van de infusiepomp

| LoadingDose Mode | Ĵ     | ) |
|------------------|-------|---|
| Drug Name        | None  |   |
| ∨тві             | ml    |   |
| MaintainRate     | ml/h  |   |
| LoadingRate      | ml/h  | _ |
| LoadingTime      | h min | ▼ |

Sequence-modus (sequence mode)

Stel in Sequence Mode de naam van het geneesmiddel, 10 groepen sequentiewaarde en de tijd in en klik op [Confirm] om in de sequentie te kunnen werken.

| Sequence Mode     | D      |
|-------------------|--------|
| Drug Name         | None 📥 |
| Rate1             | ml/h   |
| Time1             | hmin   |
| Rate2             | ml/h   |
| Time2             | hmin 🔽 |
| Dripmodus (drip r | mode)  |

Stel in Drip Mode de informatie over het geneesmiddel, de oplaaddosis, de oplaadtijd, het dosisdebiet en het gewicht in, wacht op de automatische berekening van het debiet en klik vervolgens op [Confirm] om te kunnen werken.

| Drip Mode | Ĵ        |
|-----------|----------|
| Drug Name | None     |
| Rate      | dots/min |
| VTBI      | ml       |
| Volume    | ml       |
| Confirm   |          |

- De pomp berekent de overeenkomstige snelheid op basis van de huidige druppelsnelheid (dots/min) en de specificaties van de huidige infusieset.
- De pomp regelt het debiet met behulp van het overeenkomstige debiet (ml/u), maar niet door de druppelsnelheid (dots/ml) te detecteren.
- De functie medicatielijst (drug library) kan worden toegepast op alle werkende modi. De therapiegegevens van de medicatielijst worden niet door de fabrikant meegegeven.

# 7.1.2 Occlusieniveau

| Occlusie<br>niveau | Display | Druk<br>(mmHg) | Druk<br>(kPa) | Druk<br>(bar) | Druk<br>(psi) |
|--------------------|---------|----------------|---------------|---------------|---------------|
| 1                  | P 1     | 225            | 30            | 0,3           | 4,35          |
| 2                  | P 2     | 300            | 40            | 0,4           | 5,8           |
| 3                  | P 3     | 375            | 50            | 0,5           | 7,25          |
| 4                  | P 4     | 450            | 60            | 0,6           | 8,7           |
| 5                  | P 5     | 525            | 70            | 0,7           | 10,15         |
| 6                  | Р б     | 600            | 80            | 0,8           | 11,6          |
| 7                  | Р7      | 675            | 90            | 0,9           | 13,05         |
| 8                  | P 8     | 750            | 100           | 1             | 14,5          |
| 9                  | P 9     | 825            | 110           | 1,1           | 15,95         |
| 10                 | P 10    | 900            | 120           | 1,2           | 17,4          |
| 11                 | P 11    | 975            | 130           | 1,3           | 18,85         |

• Er zijn elf occlusieniveaus beschikbaar (fabrieksinstelling is niveau 6). Tabel 7-1 Verband tussen occlusieniveau en druk

#### **VOORZICHTIG:**

- Wanneer een occlusiealarm afgaat, draait de motor automatisch omgekeerd om de druk in de buis (Anti-Bolus) te verminderen, om te voorkomen dat extra hoeveelheden pillen aan een patiënt worden toegediend nadat het occlusiealarm is opgeheven. Wanneer de buisdruk daalt tot 30% van de occlusiedruk stopt Anti-Bolus automatisch.
- Wanneer u een viskeuze oplossing toedient met de instelling Occlusieniveau onder 4 en de slang leeg is,

gaat meestal het occlusiealarm af. Let goed op het **and** symbool in het bovenste

informatiegedeelte en verander het occlusieniveau als meer dan 2 balken oplichten.

• Wanneer u de pomp bedient met de instelling Occlusieniveau boven 8, wordt de druk in de leiding aanzienlijk opgebouwd tot er een Occlusiealarm afgaat. Zorg er steeds voor dat de infuuslijn stevig is verbonden met de pomp.

Een occlusiealarm kan ontstaan wanneer een vloeistof met hoge viscositeit tegen een hoge snelheid via een dunne intraveneuze naald wordt ingespoten. Verhoog in dat geval het occlusieniveau of verlaag de infusiesnelheid.

#### 7.1.3 Bolusmodus

• Er zijn drie bolusmodi beschikbaar: Manual Bolus, Rapid quantitative Bolus en Automatic Bolus. Raadpleeg hoofdstuk 6.9 voor verdere instructies.

#### 7.1.4 KVO-waarde

De KVO-waarde kan worden aangepast van 0,1 ml/u naar 5 ml/u (in stappen van 0,01 ml/u). De standaardwaarde is 1 ml/u.

#### 7.1.5 Merk

• U kunt het merk verbruiksartikelen in de volgende volgorde kiezen: [Home] -> [Infusion set] -> [Brand].

Verschillende merken infusieset van 20 d/ml zijn vooraf ingesteld en klaar voor gebruik. Selecteer de infusie aan de hand daarvan voor klinisch gebruik.

#### **VOORZICHTIG:**

- De gebruiker dient gebruik te maken van het merk van verbruiksgoederen dat door de fabrikant wordt opgegeven.
- Om infusiesets van andere merken toe te voegen, wordt de gebruiker ten zeerste aangeraden contact op te nemen met de leverancier van

de infusiepomp om die in te stellen en te testen, om de nauwkeurigheid van de infusie te garanderen.

#### 7.1.6 Relaisset

• Schakel in relaismodus het relais in en stel het relaisaantal in.

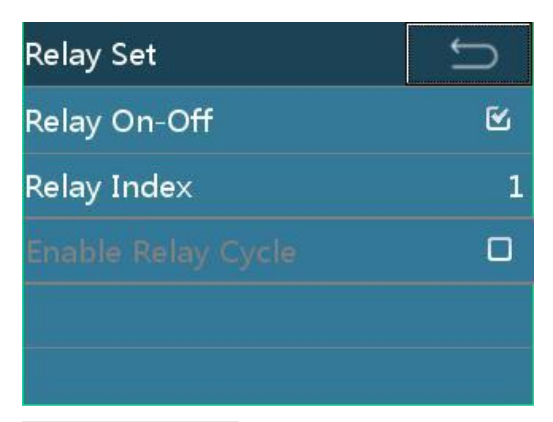

- Wanneer er meerdere infusiepompen of infuuspompen zijn, moet het relaisnummer in volgorde vanaf nummer 1 worden ingesteld.
- Wanneer Enable Relay Cyclel geactiveerd is, circuleert de infusie vanaf de eerste pomp nadat de laatste pomp de infusie heeft voltooid.

#### 7.1.7 Dripmodus instellen

Open de dripmodus, detecteer de dropsensor en tel de druppels tijdens de infusie.

#### **VOORZICHTIG:**

• Als de dropsensor losgekoppeld is maar de dropmodus open is, produceert de pomp geen dropsensor

#### 7.1.8 Micromodus instellen

Nadat de micromodus is geselecteerd, kan de maximumsnelheid in de modus worden ingesteld.

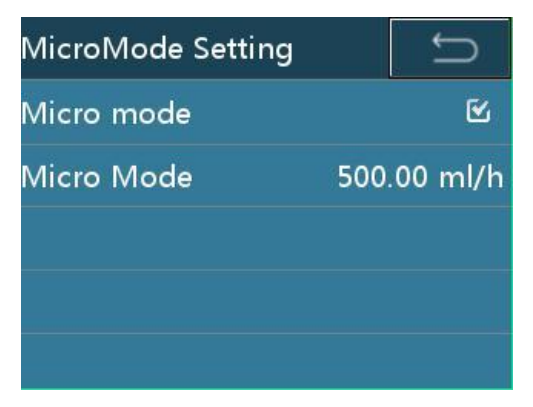

#### 7.1.9 Testniveau van de luchtbel

• 7 Het testniveau van de luchtbel van 25, 50, 100, 200, 300, 500, 800 (ul) kan worden geconfigureerd. Een enkel volume van de luchtbel dat binnen 15 minuten wordt geaccumuleerd, zal alarm slaan. Het testniveau van de luchtbel is standaard 25 ul.

#### **VOORZICHTIG:**

• Als u de L-versnelling kiest om luchtbellen te detecteren, kan dat de patiënt hinderen of in gevaar brengen, afhankelijk van de feitelijke klinische situatie. Kies de rechter versnelling en kijk goed na of er onmiddellijk uitzonderlijke maatregelen moeten

worden genomen.

#### 7.1.10 Bijna klaar (near finished)

• Het 'NearFinished'-alarm gaat af wanneer de infusie bijna voltooid is. De duur vanaf het afgaan van dit alarm tot de voltooiing van de infusie kan worden aangepast van 1 min tot 30 min (aanpassingsstap: 1 min). Standaard gaat dit alarm af 3 minuten voor de infusie voltooid is.

#### 7.1.11 Recente therapie

• De laatste 20 therapieën worden geregistreerd. De geregistreerde therapie kan direct gestart worden door een eenvoudige selectie.

# Instellen van de infusiepomp

| Recent Therapy | Ĵ             |
|----------------|---------------|
| Adalat1        | Rate50.00ml/h |
| Adalat1        | Rate50.00ml/h |
| Adalat1        | Rate20.00ml/h |
| Rate20.00ml/h  | VTBI 0.00ml   |
| Rate20.00ml/h  | VTBI 0.00ml 🚽 |

# 7.2 Lokale instelling

Lokale instelling

| Local Set      | Ĵ    | Local Set         |     | Ĵ  |
|----------------|------|-------------------|-----|----|
| General        | More | General           | Мо  | re |
| Local WLAN     |      | Maintenance Per   | iod | Þ  |
| Volume Setting |      | Touch Adjust      |     |    |
| Display SET    |      | Language Select   |     |    |
| Date&Time      |      | Factory Data Rese | ət  |    |

## 7.2.1 Volume-instelling

• Er zijn elf volumeniveaus beschikbaar (de fabrieksinstelling is niveau 5).

#### **VOORZICHTIG:**

- Stel het alarmvolume niet in op een lager niveau dan het omgevingslawaai, om er zeker van te zijn dat het alarm correct herkend kan worden.
- Het alarmsysteem kan falen wanneer het alarmvolume op een extreme waarde wordt ingesteld. Controleer de alarmgrenswaarden op basis van klinische omstandigheden.
- Nadat de pomp in een werkstation is geplaatst, verandert bij wijziging van de volumeinstelling op de pomp tegelijkertijd de volume-instelling op de werkpost.

# 7.2.2 Display SET

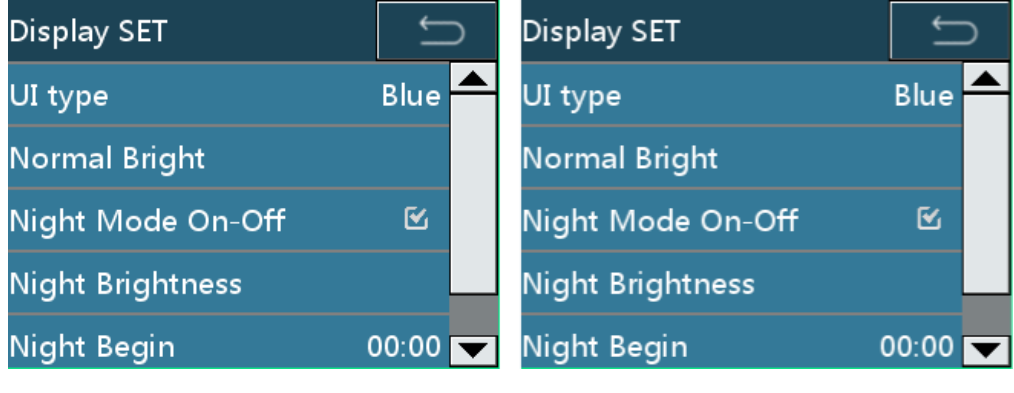

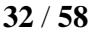

- Er zijn zeven verschillende kleuropties beschikbaar voor het UI-type.
- De helderheid kan worden ingesteld in [Normal Bright].
- Hier kunnen alle parameters van de nachtmode aangepast worden.

#### **VOORZICHTIG:**

- In nachtmodus is het instelbereik van de starttijd 17:00-09:00, en het instelbereik van de eindtijd is hetzelfde als dat van de starttijd. Standaard is de begintijd 00:00 en de eindtijd 00:00.
- Nadat de pomp in een werkstation is geplaatst, en de displayinstelling op de pomp verandert,

verandert simultaan de display-instelling op de werkpost.

#### 7.2.3 Internetinstellingen

• [Info Channel], [Local WLAN] en [Workstation WLAN] (niet beschikbaar als de pomp niet is aangesloten op een werkstation) kunnen worden gekozen en ingesteld.

| Internet Set | Ċ             |
|--------------|---------------|
| Info Channel | Station RS485 |
| Local WLAN   |               |
| Station WLAN |               |
|              |               |
|              |               |

- Klik op [Info Channel] om het kanaaltype te kiezen.
  - Kies [Local WLAN] om het lokale WLAN-kanaal te gebruiken om verbinding te maken met het netwerk en u kunt de lokale WLAN-parameters instellen.
  - Kies [Station WLAN] om het WLAN-kanaal van het station te gebruiken om verbinding te maken met het netwerk en de WLAN-parameters van het station kunnen worden ingesteld.
  - Kies [Local RS485] om de lokale RS485-kabel te gebruiken om verbinding te maken met het netwerk.
  - Kies [Station RS485] om de RS485-kabel van het station te gebruiken om verbinding te maken met het netwerk.

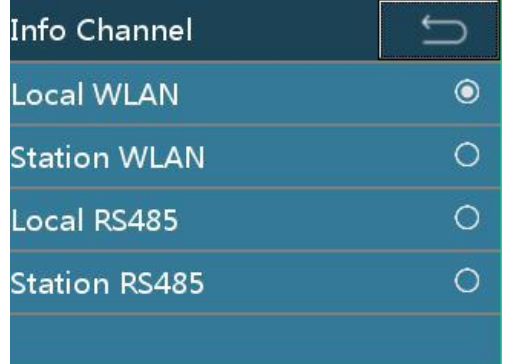

#### **VOORZICHTIG:**

De pomp kan communiceren met het werkstation en het werkstation kan het alarm beheren en de relaisfunctie tussen pompen implementeren.

De instelling van [Local RS485] en [Station RS485] moet worden uitgevoerd door de vertegenwoordigers van de fabrikant. Neem contact op met de fabrikant of de plaatselijke dealer voor meer informatie.

Enkel de accessoires en de toestellen die door de fabrikant geleverd of gespecificeerd worden, mogen op de pomp aangesloten worden. Anders kunnen pompuitzonderingen en andere onvoorspelbare gevaren ontstaan.

Klik op [Local WLAN]/[Station WLAN] om de WLAN-parameters in te stellen.

[WI-FI Disable] moet worden gedeselecteerd, de AP-naam en het wachtwoord van het netwerk moeten worden ingevoerd en de TCP/IP-informatie moet worden ingesteld.

| WLAN         | C      | WLAN         | Ĵ      |
|--------------|--------|--------------|--------|
| Access Point | TCP/IP | Access Point | TCP/IP |
| WIFI Disable |        | WIFI Disable |        |
| AP name      |        | AP name      |        |
| Password     | ****** | Password     | ****** |
|              |        |              |        |

#### 7.2.4 Scherminstellingen vergrendelen

Klik op [Screen Lock Password] om de functie Wachtwoord in of uit te schakelen. Wanneer de functie is ingeschakeld, is een wachtwoord vereist om het scherm te ontgrendelen. Wanneer de functie is uitgeschakeld, is er geen wachtwoord vereist om het scherm te ontgrendelen.

Klik op [Auto Lock] om de functie Automatische Schermvergrendeling in te stellen. Deze functie kan ingesteld worden op: OFF, 15 of 30 sec., 1 min, 2 min, 5 min, 10 min of 30 min. De standaardwaarde is OFF, waarmee wordt aangegeven dat de automatische vergrendelingsfunctie van het scherm is uitgeschakeld.

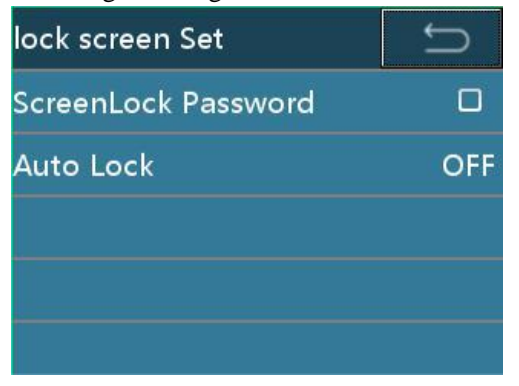

#### 7.2.5 Collectie-instellingen

| Collection Set   | Ĵ |
|------------------|---|
| Mode Collection  |   |
| Brand Collection |   |
| Drug Collection  |   |
|                  |   |
|                  |   |

[Mode Collection]: Kies uit de optie [Infusion mode] de vaak gebruikte infusiemodi. Zodra de vaak gebruikte infusiemodi zijn gekozen, verschijnen de onnodige modi niet meer in de lijst van de 7.1.1 [Infusiemode]-optie. De standaardinstelling is —alle vier infuusmodi zijn gekozen.

[Brand Collection]: Kies het merk van de veelgebruikte infusiesets uit de optie [Brand]. Zodra de vaak gebruikte merken gekozen zijn, zullen de onnodige merken niet meer voorkomen in de lijst van 7.1.5 [Brand]-optie. De standaardinstelling is —alle voorgeladen merken zijn gekozen.

[Drug Collection]: Kies de veelgebruikte medicijnen uit de geneesmiddelenlijst. Zodra de veelgebruikte geneesmiddelen gekozen zijn, worden de gekozen geneesmiddelen bovenaan in de lijst van de lijst met geneesmiddelen weergegeven. De standaardinstelling is —geen van de geneesmiddelen is gekozen]. De gegevens van de geneesmiddelenlijst zijn niet bewerkt door

de fabrikant.

### 7.2.6 Verbindingsmodus

Als de verbindingsmodus ingeschakeld is, drukt u op de antidoorstroomklemknop om de klem te openen en laat u de knop los om de slang te klemmen.

### 7.2.7 Drukgroep

Kies de meeteenheid voor de druk. De optionele eenheden zijn: mmHg, kPa, bar en PSI. De standaardinstelling is mmHg.

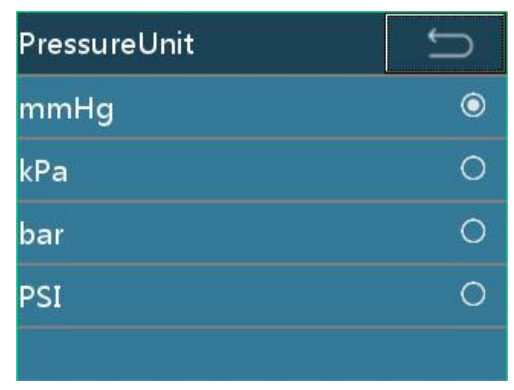

### 7.2.8 Datum- en tijdsinstellingen

Stel de datum, de tijd en het formaat in.

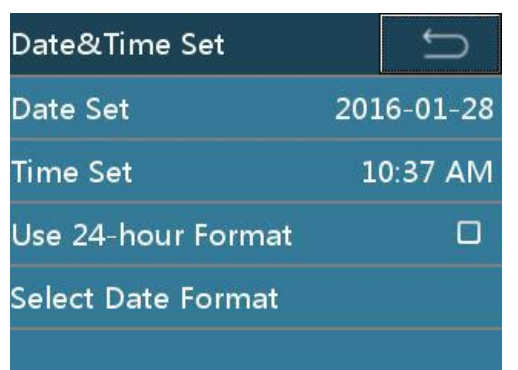

# 7.2.9 Onderhoud

Klik op de optie [Maintenance] om de functie [Language Select], [Touch Adjust], [Factory Data Reset] uit te voeren en de versie-informatie te controleren.

#### •

Om de versie-informatie te controleren volgt u deze route: [Home] -> [System Set] -> [Maintenance] -> [Version Info].

# 7.3 Historiek

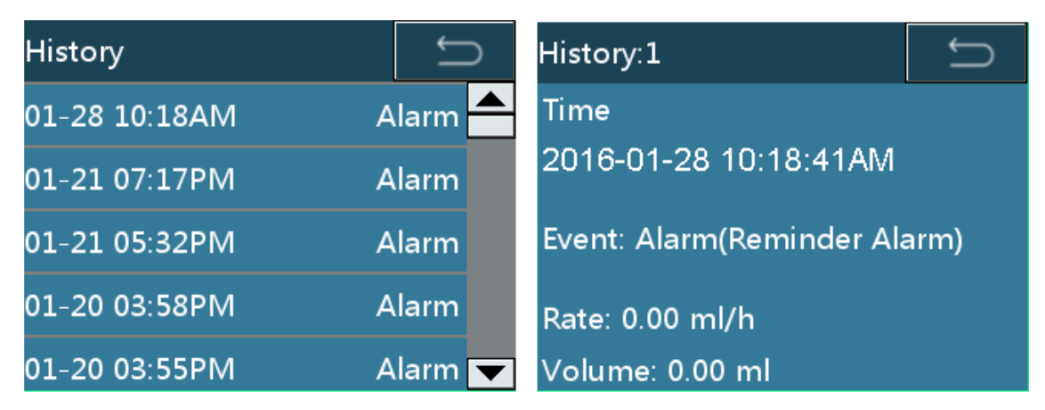

De historiekbestanden worden weergegeven in tabel 7-2.

| Tabel 7-2 Hi | storiekbestanden |
|--------------|------------------|
|--------------|------------------|

| Gebeurtenis   | Bestandsparameters                                                 |
|---------------|--------------------------------------------------------------------|
| Opstarten     | Tijdstip van het gebeuren                                          |
| Uitschakeling | Tijdstip van het gebeuren                                          |
| Stand-by      | Tijdstip van het gebeuren, ingestelde stand-bytijd                 |
| Start         | Tijdstip van het gebeuren, waarde, VTBI                            |
| Bolus         | Tijdstip van het gebeuren, Boluswaarde, Bolusweg                   |
| Bolusstop     | Tijdstip van het gebeuren, boluswaarde, bolus geaccumuleerd volume |
| Stop          | Tijdstip van het gebeuren, waarde, geaccumuleerd volume            |
| KVO           | Tijdstip van het gebeuren, geaccumuleerd volume, KVO-waarde        |

36 / 58

# Instellen van de infusiepomp

| KVO-stop         | Tijdstip van het gebeuren, KVO-waarde,KVO geaccumuleerd volume               |
|------------------|------------------------------------------------------------------------------|
| Wijziging debiet | Tijdstip van het gebeuren, debiet voor en na verandering                     |
| Alarm            | Tijdstip van het gebeuren, alarmgebeurtenis, systeemstoring met storingscode |
| Spoelen          | Tijdstip van het gebeuren, spoelsnelheid, geaccumuleerd volume               |
| Spoelstop        | Tijdstip van het gebeuren, spoelsnelheid, geaccumuleerd spoelvolume          |

#### **VOORZICHTIG:**

- Er kunnen maximaal 2000 historiekrapporten worden opgeslagen. Als het aantal de opslaglimiet bereikt, wordt het oudste rapport verwijderd.
- Een operator kan het alarmsysteem niet afzonderlijk uitschakelen tenzij de pomp uitgeschakeld is. Het moment van uitschakelen wordt vastgelegd in de historiekverslagen.

# 7.4 Patiëntdossier

Klik op [Patient File] voor de pagina Patiëntdossier. [Department], [Room No.], [Bed No.] en [Patient Data] kunnen worden ingesteld.

| Patient File | Ĵ |
|--------------|---|
| Department   |   |
| Room No.     |   |
| BedNo.       |   |
| Patient Data |   |
|              |   |

Klik op [Patient Data] voor de pagina waar u de patiëntgegevens kunt invoeren. Kies [New] om nieuwe patiëntgegevens in te voeren. De vorige patiëntgegevens worden automatisch gewist. Kies [Modify] om de huidige patiëntgegevens te wijzigen.

| Patient Data | Ĵ | Patient Data | Ĵ        |
|--------------|---|--------------|----------|
| New          |   | Hospital No. |          |
| Modify       |   | Name         |          |
|              |   | Sex          | Male     |
|              |   | Age          | 0        |
|              |   | Weight       | 0.0 kg 🔽 |

Als de pomp in een werkstation wordt geplaatst, worden na het wijzigen van het patiëntdossier op

de pomp de gegevens op het station tegelijkertijd gesynchroniseerd.

#### 7.5 De interne batterij gebruiken

Als er geen AC/DC-voeding beschikbaar is, is de interne batterij actief.

Wanneer de externe batterij stopt met werken, start de interne batterij en gaat het gele lampje branden met een kort signaal.

Laad de batterij ten minste 10 uur op voordat u de pomp voor het eerst gebruikt of de pomp gebruikt nadat deze gedurende langere tijd niet is gebruikt.

Het resterende vermogen in de ingebouwde batterij wordt bij benadering weergegeven door [battery] indicatoren. Tijdens de werking van de batterij wordt het ontladen van de batterij weergegeven door een verminderd aantal actieve indicatoren

Zie tabel 7-3 voor meer informatie.

Tabel 7-3 Diagram [Battery capacity] geeft aan wanneer de batterij werkt

| [Battery capacity] toestand | De resterende capaciteit*1)              |
|-----------------------------|------------------------------------------|
| Vier balkjes verlicht       | Bediening zal 300 minuten mogelijk zijn. |
| Drie balkjes verlicht       | Bediening zal 210 minuten mogelijk zijn. |
| Twee balkjes verlicht       | Bediening zal 140 minuten mogelijk zijn. |
| Eén balkje verlicht (groen) | Bediening zal 70 minuten mogelijk zijn.  |
| Eén balkje verlicht (rood)  | Bediening zal 30 minuten mogelijk zijn.  |

**\*1**) Werkomstandigheden:

- Nieuwe batterij (binnen één jaar na productie).
- Werkt bij 25 ml/u met een infusie van 20 d/ml. Sluit wifi-functie.
- Kamertemperatuur van 25°C.
- Wanneer de infusiepomp is aangesloten op een externe wissel- of gelijkstroombron, begint de ingebouwde batterij op te laden. Wanneer de batterij wordt opgeladen, verschijnt er een bliksemsymbool links in het batterijsymbool op het scherm.

- Als er wisselstroom of gelijkstroom is aangesloten, wordt de batterij opgeladen.
- Gebruik wisselstroom om de batterij op te laden. Als de batterij via een externe 12 VDCstroombron wordt opgeladen, kan deze niet volledig worden opgeladen (maximaal 50%).
- Als er tijdens een infusie en wanneer de pomp door de batterij wordt aangedreven een alarm afgaat, drukt u op [SILENCE] om het alarm te stoppen. Het wordt na twee minuten herhaald. Sluit de pomp onmiddellijk aan op AC/DC-netstroom.

Als het alarm 'battery empty' afgaat, werkt de [Silence]-toets niet en stopt de infusiepomp.

- 3 minuten voordat de batterij leeg is, wordt de pomp automatisch uitgeschakeld.
- Een volledig opgeladen nieuwe batterij kan continu gedurende 2 uur 42 minuten worden gebruikt met een snelheid van 1200 ml/uur.
- De werkelijke batterijduur kan verschillen en worden beïnvloed door de omgevingstemperatuur, het debiet, de externe communicatie, enz.
- Als de batterij ouder wordt, kan de werkelijke batterijduur korter zijn. Controleer de batterij regelmatig.

# 7.6 Aansluiting op het <Infusion Central Monitoring System> (optioneel)

Spuitpompen kunnen worden aangesloten op het < Infusion Central Monitoring System >, dat op afstand werkstaten van pompen kan verkrijgen.

#### VOORZICHTIG:

De spuitpomp kan niet worden bediend via het < Infusion Central Monitoring System >.

### 7.7 Verpleegoproep (optioneel)

Nadat de infusiepomp op het centrale station is aangesloten, kan de patiënt in zijn of haar bed op de verpleegoproepknop drukken. Dan laat het centrale systeem in het verplegingsstation een geluid horen en geeft het de informatie van de patiënt weer op het scherm, zodat de verpleegkundige de patiënt op tijd kan verzorgen.

# 7.8 Spraakcommunicatie (optioneel)

Nadat de infusiepomp op het centrale station is aangesloten, kan de patiënt in zijn of haar bed op de verpleegoproepknop drukken. Dan laat het centrale station in het verplegingsstation een geluid horen. De verpleegkundige kan op de spreek-luisterknop drukken en in realtime met de patiënt communiceren.

# 7.9 Een barcodescanner aansluiten (optioneel)

Nadat een barcodescanner op de pomp is aangesloten, kan de patiëntinformatie, zoals registratienr. en ziekenhuisnr. worden gescand en wordt de patiëntinformatie in de pomp automatisch bijgewerkt door middel van pompprompts.

De barcodescanner kan maximaal 18 cijfers scannen.

#### 7.10 Gebruikersspecifieke vereisten (optioneel) 7.10.1 Maximaal debiet

Parameters voor het maximale debiet zijn al ingesteld in de infuuspomp. Neem voor elke wijziging contact op met uw lokale verdeler.

# 8 Problemen oplossen

### 8.1 Alarm

De infusiepomp geeft gebruikers heel wat statusinformatie over zichzelf en het

injectieproces. Als er een afwijking wordt gedetecteerd, genereert de infusiepomp een alarm en informeert ze de gebruikers met geluid, licht en tekst.

Alle alarmen op deze pomp zijn van het technische type.

Rekening houdend met het belang van afwijkende informatie, wordt alarminformatie vanuit beveiligingsoogpunt ingedeeld in drie niveaus: laag, midden en hoog alarmniveau. Voor geluidsen visuele alarmuitingen op drie niveaus, zie Tabel 8-1. Het alarmvolume varieert van 45 dB tot 85 dB.

| Alarm                     | Geluid                                                        | Licht                                    |
|---------------------------|---------------------------------------------------------------|------------------------------------------|
| Alarm laag niveau         | Geef drie pieptonen met tussenpozen van 25 seconden.          | De gele indicator staat constant<br>aan. |
| Alarm middelste<br>niveau | Geef drie pieptonen met tussenpozen van 25 seconden.          | De gele indicator knippert.              |
| Alarm hoog niveau         | Geef een aantal pieptonen met<br>tussenpozen van 15 seconden. | De rode indicator knippert.              |

Tabel 8-1 Ernst van het alarm en de geluids- en visuele uitingen op elk niveau

Bij alarm drukt u op [SILENCE] om het alarm stil te leggen. Maar de zoemer piept

opnieuw als u een alarm van het middelste/hoge niveau niet binnen 2 minuten uitschakelt.

#### **VOORZICHTIG:**

De instelling van het alarm wordt opgeslagen wanneer de stroom wordt uitgeschakeld. Wanneer de pomp opnieuw start na een stroompanne, wordt de alarminstelling opnieuw naar het systeem geladen en blijft deze dezelfde als voor de stroompanne.

# **WARNING**:

Er bestaat een potentieel risico als dezelfde of soortgelijke apparaten verschillende alarminstellingen gebruiken in een gespecialiseerde regio.

# 8.2 Storingen en probleemoplossing

Tabel 8-2 Alarmsymptoom, alarmniveau, oorzaak van storing en probleemoplossing

| Alarm                           | Alarmniveau          | Oorza<br>ken                                                                                                    | Probleemoplossing                                                                                                 |
|---------------------------------|----------------------|----------------------------------------------------------------------------------------------------|----------------------------------------------------------------------------------------------------|
| Symptomen                       |                      |                                                                                                    |                                                                                                    |
| Geen<br>vermogen<br>voeding     | Laag niveau          | Geen externe<br>wisselstroom/gelijkstroom-<br>voeding is aangesloten.                                                                                                    | Verbind meteen de AC-<br>voeding of de externe DC-<br>voeding.                                                    |
| Geen batterij                   | Middelhoog<br>niveau | De infusiepomp heeft geen<br>batteri<br>interne j of de<br>batteri<br>interne j werkt<br>abnormaal.                                                                      | Vervang de interne batterij.                                                                                      |
| Batterij bijna<br>leeg          | Laag niveau          | De interne batterij is<br>kritiek laag.                                                                                                    | Verbind meteen een AC<br>voeding of een externe DC<br>voeding.                                                    |
| Batterij<br>Leeg                | Hoog niveau          | De batterij is leeg.                                                                                                    | Verbind meteen een AC<br>voeding of een externe DC<br>voeding.                                                    |
| Bijna<br>afgewerkt              | Laag niveau          | De infusie eindigt binnen<br>de Bijna Afgewerkt alarm-<br>instelperiode.                                                                                                 | Wacht tot het infuus is afgelopen.                                                                                |
| Occlusie<br>Alarm te<br>stoppen | Hoog niveau          | <ol> <li>De IV-infusielijn is<br/>geoccludee<br/>rd.</li> <li>Het OCCL-niveau is te<br/>hog<br/>laag voor e viscositeit<br/>infusie van het<br/>geneesmiddel.</li> </ol> | Druk op [STOP] om de injectie<br>te stoppen. Controleer en<br>verwijder de<br>oorzaak, continue te<br>injecteren. |

# Probleemoplossing

| Alarm<br>Symptomen          | Alarmniveau          | Oorzake<br>n                                                                            | Probleemoplossing                                                                                                    |
|-----------------------------|----------------------|-----------------------------------------------------------------------------------------|----------------------------------------------------------------------------------------------------|
| Air bubble                  | Hoog niveau          | 1. Luchtbel in de infusielijn                                                           | Klik op [Stop] om het<br>Alarm te verwijderen, controleer<br>of de buis in de luchtbelsonde                                |
|                             |                      | 2. De buis zit vast                                                                     | gestrekt is                                                                                                    |
|                             |                      | in de Luchtbel                                                                          | Druk op [PURGE] om de                                                                                                    |
|                             |                      | detector.                                                                               | de luchtbel snel te verwijderen.                                                                                           |
| Finished                    | Hoog niveau          | Het hoogste aantal of de                                                                | Druk op [STOP] om het alarm te                                                                                             |
|                             |                      | infusietijd is voltooid                                                                 | verwijderen.                                                                                                    |
| Reminder<br>Alarm           | Laag niveau          | Vergeten het alarm te<br>bedienen<br>(er wordt geen belangrijke<br>bewerking uitgevoerd | Druk op een willekeurige toets<br>om het alarm te wissen.                                                                  |
|                             |                      | 2 minuten nadat de<br>infusieset is geïnstalleerd).                                     |                                                                                                    |
| Drop error                  | Laag niveau          | De dripsnelheid wordt<br>gedetecteerd als                                               | Druk op [Cancel] om het alarm te verwijderen.                                                                              |
|                             |                      | niet juist bij de drip<br>ketel tijdens de infusie.                                     | En controleer de installatie van de<br>druppelsenso<br>r.                                                                  |
| No drop                     | Middelhoog           | De druppelsensor detectie                                                               | Installeer de druppelsensor of draai hem om                                                                                |
| sensor                      | niveau               | functie is ingeschakeld, maar<br>druppelsensor is niet<br>geïnstalleerd.                | de druppel- sensordetectie<br>functie.                                                                                     |
| No drop                     | Hoog niveau          | Geen druppel gedetecteerd<br>door dropsensor.                                           | Druk op [Stop] om het alarm te<br>verwijderen,<br>controleer de installatie van de<br>druppel-<br>sensor en de infusieset. |
| Stand-by<br>Time<br>Expired | Middelhoog<br>niveau | Stand-bymodus is afgelopen                                                              | Druk op [Cancel] om Stand-by-<br>modus te verlaten.                                                                        |
| Relais index<br>Duplicate   | Hoog niveau          | Relais-Index dupliceren                                                                 | Relais-index resetten                                                                                                    |

# Probleemoplossing

| Alarm                  | Alarmniveau | Oorzaken                                          | Probleemoplossing                                                                              |
|------------------------|-------------|---------------------------------------------------|------------------------------------------------------------------------------------------------|
| Symptomen              |             |                                                   |                                                                                                |
| Infusion<br>Start Fail | Hoog niveau | De infuuspomp kan niet<br>gestart in relaismodus. | Controleer de infuuspomp en<br>het probleem oplossen dat de<br>oorzaak is van de<br>startfout. |

# 8.3 Problemen en probleemoplossing

Wanneer het apparaat defect is, verschijnt er een overeenkomstige storingscode op de interface en wordt er een hoog alarm gegeven.

Tabel 8-3 Problemen en oplossing

| Storingscode        | Alarmniveau | Probleemoplossing                                |
|---------------------|-------------|--------------------------------------------------|
| Sensor Error        | Hoog niveau | Noteer de storingscode, zet de pomp uit          |
| Motor Error         | Hoog niveau | en contacteer de fabrikant of vertegenwoordigers |
|                     |             | van de fabrikant.                                |
| Circuit Error       | Hoog niveau |                                                  |
| Diver COM Error     | Hoog niveau |                                                  |
| Pump finger error   | Hoog niveau |                                                  |
| Pump door error     | Hoog niveau |                                                  |
| Bubble sensor error | Hoog niveau |                                                  |
| System error        | Hoog niveau |                                                  |

# 9 Onderhoud

## 9.1 Reiniging en desinfectie

- Voordat u de pomp schoonmaakt, moet u de stroom uitschakelen en de wisselstroom- of gelijkstroomkabels loskoppelen.
- Als er vuil op de pomp zit, veeg de pomp dan af met een natte, zachte doek die is bevochtigd met koud of lauw water.
- Gebruik een stukje droge, zachte doek om het stopcontact van de AC-voeding, de USBaansluiting of de stekker van de verpleegoproep te reinigen. Zorg ervoor dat de stekker droog is voordat u hem gebruikt.
- Gebruik geen organisch oplosmiddel zoals alcohol of verdunner.
- Indien desinfectie noodzakelijk is, gebruik dan de gebruikelijke desinfectoren zoals chloorhexidinegluconaat en benzalkoniumchloride. Veeg na gebruik van het middel met een zachte doek het af met een zachte doek die is bevochtigd met water of warm water. Volg bij gebruik van het desinfectiemiddel de voorzorgsmaatregelen van elk middel.
- De infusiepomp mag niet in een autoclaaf worden gezet.
- Gebruik nooit een droger of een soortgelijk apparaat om de infusiepomp te drogen.
- Controleer wanneer er vloeistof op de pomp wordt gemorst of de pomp nog normaal werkt. Test de isolatie en lekstroom als dat nodig is.
- Dompel de infusiepomp niet onder in water.

# **WARNING**:

Reinig of desinfecteer de pomp niet wanneer deze in werking is.

#### 9.2 Periodiek onderhoud

Voer een periodieke onderhoudscontrole uit om een veilige werking en een zo lang mogelijke levensduur van de infusiepomp te garanderen en controleer de infusiepomp eenmaal per 2 jaar. Neem bij twijfel contact op met de fabrikant of de vertegenwoordigers van de fabrikant.

#### 9.2.1 Uitwendige controle

- Uitwendige controle: Er zijn geen barsten of beschadigingen.
- Belangrijkste functionaliteiten: Als de toetsen goed kunnen worden ingedrukt, zijn ze beschikbaar.

#### 9.2.2 De stroomkabel controleren

- Controleer het uitzicht van de stroomkabel. Als die er beschadigd uitziet en de stekker en het stopcontact slecht contact maken, neem dan tijdig contact op met de fabrikant of diens vertegenwoordigers voor vervanging.
- Als u de infusiepomp op de wisselstroom/gelijkstroom aansluit en er is geen indicatie dat de voeding werkt,neem dan tijdig contact op met de fabrikant of de vertegenwoordiger van de fabrikant voor een onderhoud.

#### 9.2.3 Controle van de infusiesnelheid

44 / 58

Controleer het debiet eenmaal per 2 jaar met behulp van de maatbeker en een stopwatch. Controle van de staat:

| Infusieset       | Infusiesnelheid | Infusietijd | Volume in de<br>maatbeker |
|------------------|-----------------|-------------|---------------------------|
| MC/B.Braun20d/ml | 120 ml/u        | 6 min       | 11,5-12.5 ml              |

**9.2.4 Alarm** 

Occlusiealarm

Controle van de staat:

| Infusieset       | Infusiesnelheid | Occlusieniveau | Alarmtijd       |
|------------------|-----------------|----------------|-----------------|
| MC/B.Braun20d/ml | 120 ml/u        | Р5             | Binnen 1 minuut |

Luchtbelalarm

Voeg 3-5 mm lucht toe in de bovenste infuusslang en start de infusie. Wanneer de luchtbel naar de luchtbelsensor gaat, controleert u de weergegeven alarminformatie en het geluid.

#### 9.2.5 Elektrische en mechanische veiligheid

Test om de veiligheid te garanderen de isolatiespanning, de lekstroom en de

aardingsweerstand volgens de IEC 60601-1.

#### 9.2.6 De interne batterij controleren

Voer om de 2 jaar volgende controles uit op de batterij:

- Sluit aan op de wisselstroomvoeding om de batterij langer dan 10 uur op te laden.
- Schakel de stroom in.
- Stel de infusiesnelheid in op 25 ml/u en start de infusie. Noteer de starttijd.
- Bedien het systeem tot het infuus stopt vanwege een laag batterijalarm. Noteer de eindtijd.
  - Als de tijd tussen het begin van de infusie en het einde van de werking 4 uur of langer is, is de batterijtoestand goed.
  - Als de tijd tussen het begin van de infusie en het einde van de werking 1 tot 1,5 uur bedraagt, bereikt de batterij stilaan het einde van haar levensduur.
  - Als de tijd tussen het begin van de infusie en het einde van de werking minder dan 1 uur bedraagt, heeft de batterij het einde van haar levensduur bereikt. Vervang de batterij. Neem contact op met de fabrikant of diens vertegenwoordiger om de batterij te vervangen.
- Wanneer de controle van het batterijniveau is voltooid, moet u de batterij opladen voor het volgende gebruik.

#### 9.2.7 De batterij vervangen

- Verwijder de interne batterij.
  - Schakel de stroom uit en koppel het netsnoer los.
  - Maak met een schroevendraaier de bevestigingsschroeven van het accudeksel onder aan de pomp los.

# Onderhoud

- Verwijder het batterijdeksel.
- Koppel de batterijkabel los.
- Verwijder de batterij.
- Installeer de interne batterij.
  - Steek de stekker van de batterijkabel in de batterij.
  - Steek de nieuwe batterij in het batterijvak.
  - Bevestig het batterijdeksel.
  - Draai met een schroevendraaier de schroeven vast om het batterijdeksel vast te zetten.

#### **VOORZICHTIG:**

• Verwijder de batterij als het niet waarschijnlijk is dat de infusiepomp gedurende enige tijd zal worden gebruikt.

# **WARNING**:

- De vervanging van de batterij moet worden uitgevoerd door een specialist die is opgeleid om deze handeling te voltooien. Anders is er gevaar.
- Volg de instructies voor het vervangen van de batterij strikt op. De batterij moet door de fabrikant worden geleverd. Anders is er gevaar.
- Demonteer de batterij niet en veroorzaak geen kortsluiting. Gooi de batterij niet in vuur. Anders bestaat er een risico op gevaar door een koppeling van de batterij of een explosie.
- Volg de plaatselijke wetten om de oude batterij weg te gooien.

#### 9.3 Onderhoud

- In geval van problemen moet u de situatie uitleggen aan de fabrikant of zijn plaatselijke vertegenwoordiger en een reparatie aanvragen.
- Demonteer de infusiepomp nooit of probeer de pomp nooit te herstellen. Dat zou ernstige storingen kunnen veroorzaken. De fabrikant en de distributeur zijn niet verantwoordelijk voor infusiepompen die zijn gedemonteerd, gewijzigd of gebruikt voor andere doeleinden dan die waarvoor ze bestemd zijn.
- Als de infusiepomp gevallen of gedeukt is, moet u hem uit dienst nemen, zelfs als hij extern niet beschadigd lijkt. Vraag de fabrikant of zijn vertegenwoordiger om hem te controleren op een mogelijk intern probleem.

#### **VOORZICHTIG:**

- Indien nodig kan de servicetechnicus de desbetreffende servicehandleiding opvragen bij de fabrikant.
- Delen van de pomp worden niet onderhouden tijdens het gebruik bij de patiënt

### WARNING:

• De vervanging van de accessoires moet gebeuren door een specialist die opgeleid is om deze handeling te voltooien. Anders is er gevaar.

# 9.4 Opslag

• Vermijd het morsen van water.

- Bewaar nooit op een warme en vochtige plaats.
- Bewaar de pomp op een plek zonder overmatige trillingen, stof en bijtende gassen.
- Bewaar de pomp uit direct zonlicht en UV-licht omdat dat een verkleuring kan veroorzaken.

# 9.5 Transport

U kunt de infuuspomp afleveren met een gewoon voertuig, maar u moet de infuuspomp tijdens het transport beschermen tegen stoten, schudden of bevochtigen door regen en sneeuw. U moet de infuuspomp leveren volgens de methode vermeld in het bestelcontract.

# 9.6 Milieubescherming en recycling

Neem aan het einde van de nuttige levensduur van het product contact op met de fabrikant of diens vertegenwoordiger voor advies over de verwijdering. Of verwijder het product en de batterij volgens de lokale wet- en regelgeving.

# 10 Kenmerken van de nauwkeurigheid van de infusie

De volgende test wordt uitgevoerd volgens de IEC60601-2-24:2012-norm. Hij wordt gebruikt om

de nauwkeurigheid van de infusie en de occlusierespons te controleren. (Voor gedetailleerde

testomstandigheden, zie de IEC60601-2-24:2012-norm.)

#### **VOORZICHTIG:**

- De nauwkeurigheid van de infusie en de occlusierespons kunnen worden beïnvloed door de gebruiksomstandigheden waaronder de druk, temperatuur, vochtigheid, infusieset en infuusslang.
- De nauwkeurigheid van de infusie houdt geen rekening met de klinische normen, bijvoorbeeld de leeftijd en het gewicht van de patiënt en het gebruikte geneesmiddel. De gegevens van het experiment stellen enkel de meetdata in het lab voor.
- Om de nauwkeurigheid van de infusie te garanderen, wordt aanbevolen om de infuusslang om de 8 uur te vervangen of te verplaatsen. In de eerstefouttoestand mag de maximale fout in de infuusprecisie  $\pm 40$  % bedragen.

#### **10.1 Debietkenmerken**

Start-up- en Trumpetcurves geven de kenmerken van de infusiepomp weer nadat de injectie

begint en verandering van de status van de injectie nadat de infusiepomp een normaal debiet

bereikt.

De volgende testmethode wordt uitgevoerd volgens de methode vermeld in hoofdstuk

201.12.1.102 van de IEC 60601-2-24:2012-norm (zie het hoofdstuk hiervoor voor meer

informatie).

- Voorwaarden voor nauwkeurigheidstest:
  - Temperatuur: 21°C;
  - Relatieve vochtigheid: 65%;
  - Infusietype: MC(20d/ml), (B.Braun 20d/ml): 5 sets elk.
  - Infuuspomp: 1 set
  - Steekproefinterval: 0,5 min
  - Testperiode: 120 min
  - Testvloeistof: ISO 3696:1987 klasse III water

# Kenmerken van de nauwkeurigheid van de infusie

| Administratie set | Nauwkeurigheid | Opmerkingen                                                                                                    |  |
|-------------------|----------------|----------------------------------------------------------------------------------------------------|--|
| (infusieset) Merk | (%)            |                                                                                                    |  |
|                   | +4,79          | Minimale snelheid 1 ml/u, normale toestand                                                                                                    |  |
|                   | -0,71          | Middelmatige snelheid 25 ml/u, normale toestand                                                                                                    |  |
|                   | +0,91          | snels<br>Middelmatige heid 25 ml/u, bij +13,3 kpa                                                                                                    |  |
| B.Braun           |                | Middelmatige snelheid                                                                                                    |  |
|                   |                | snels<br>Middelmatige heid 25 ml/u, bij +13,3<br>tegendruk<br>Middelmatige snelheid<br>25 ml/u, met<br>-13,3 kpa tegendruk<br>Middelmatige snelheid 25 ml/u, met het toeloop<br>onder het pompmechanisme op een afstand<br>van 0,5 m<br>Minimale snelheid 1 ml/u, normale toestand<br>Middelmatige snelheid 25 ml/u, normale toestand                                                                                                    |  |
| 20 d/ml           | +0,79          | -13,3 kpa tegendruk                                                                                                    |  |
|                   |                | Middelmatige snelheid 25 ml/u, met het toeloopvat                                                                                                    |  |
|                   | -6,61          | onder het pompmechanisme op een afstand                                                                                                    |  |
|                   |                | van 0,5 m                                                                                                    |  |
|                   | +2,57          | Minimale snelheid 1 ml/u, normale toestand                                                                                                    |  |
|                   | +2,28          | Middelmatige snelheid 25 ml/u, normale toestand                                                                                                    |  |
|                   |                | Middelmatige snelheid 25 ml/u, bij +13,3 kpa                                                                                                    |  |
|                   | -1,10          | tegendruk                                                                                                    |  |
| MEDCAPIAIN (MC)   | 1.00           | Middelmatige snelheid 25 ml/u, met                                                                                                    |  |
| 20 d/ml           | +1,00          | -13.3 kpa tegendruk                                                                                                    |  |
|                   |                | Middelmatige snelheid 25 ml/u, met het toeloopvat                                                                                                    |  |
|                   | -11,62         | snels<br>Middelmatige heid 25 ml/u, bij +13,3 kpa<br>tegendruk<br>Middelmatige snelheid<br>25 ml/u, met<br>-13,3 kpa tegendruk<br>Middelmatige snelheid 25 ml/u, met het toeloopvat<br>onder het pompmechanisme op een afstand<br>van 0,5 m<br>Minimale snelheid 1 ml/u, normale toestand<br>Middelmatige snelheid 25 ml/u, normale toestand<br>Middelmatige snelheid 25 ml/u, bij +13,3 kpa<br>tegendruk<br>Viddelmatige snelheid 25 ml/u, met<br>-13.3 kpa tegendruk<br>Middelmatige snelheid 25 ml/u, met<br>onder het pompmechanisme op een afstand<br>van 0,5 m |  |
|                   |                |                                                                                                    |  |

Tabel 10-1 Resultaat nauwkeurigheidstest

#### **VOORZICHTIG:**

• De nauwkeurigheid kan oplopen tot -11,62 % wanneer het toeloopvat onder het

pompmechanisme op een afstand van 0,5 m staat.

• Om de nauwkeurigheid van de infusie te waarborgen, raden wij ten sterkste aan dat het toeloopvat hoger staat dan het pompmechanisme.

# Kenmerken van de nauwkeurigheid van de infusie

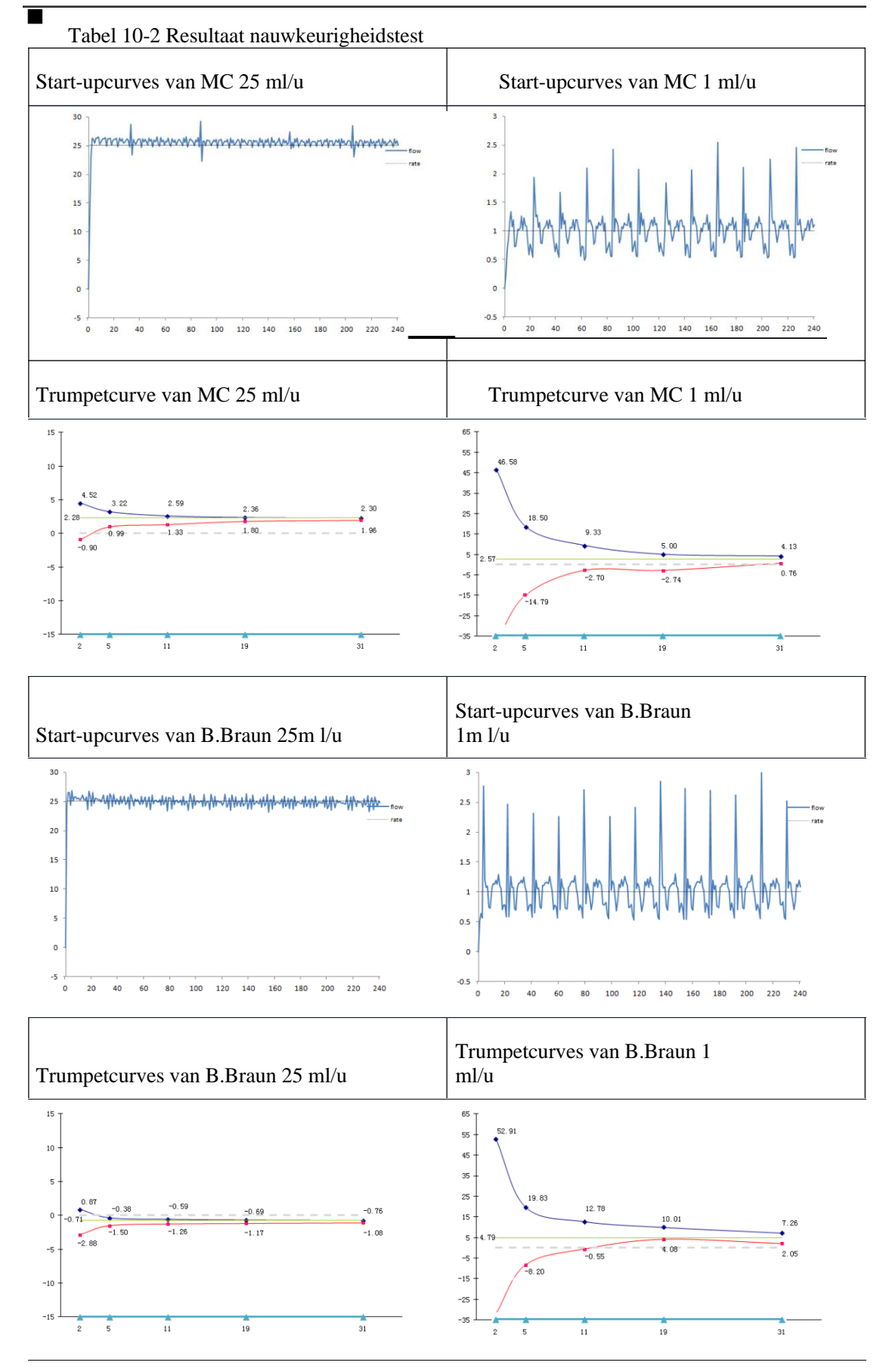

#### 10.2 Occlusiekenmerken

De occlusiekarakteristieken komen tot uiting in de langste vertraging om een alarm te starten.

De volgende testmethode is in overeenstemming met de methode vermeld in hoofdstuk

```
201.12.4.4.104 van de IEC 60601-2-24:2012-norm (zie hierboven hoofdstuk voor meer
```

informatie).

Testvoorwaarden occlusie:

Temperatuur: 21°C;

Relatieve vochtigheid: 65%;

Lengte van de infuusslang: 1m

Tabel 10-3 Occlusieniveau, alarmvertragingstijd en hoeveelheid pillen onder de snelheid van 25 ml/u

| Infusie<br>snelheid | Occlusie<br>drukniveau | Occlusiedruk<br>(mmHg) | Occlusie-alarmtijd<br>(hh:mm:ss) | Bolus<br>(ml) |
|---------------------|------------------------|------------------------|----------------------------------|---------------|
| 25                  | P1                     | 225±200                | 00:00:31                         | 0,23          |
| 25 mi/u             | P11                    | 975±200                | 00:02:23                         | 0,53          |

Tabel 10-4 Occlusieniveau en alarmvertragingstijd onder de snelheid van 1 ml/u

| Infusie<br>snelheid | Occlusiedruk<br>niveau | Occlusiedruk<br>(mmHg) | Occlusie-alarmtijd<br>(hh:mm:ss) |
|---------------------|------------------------|------------------------|----------------------------------|
|                     | P1                     | 225±200                | 00:07:20                         |
| 1 ml/u              | P11                    | 975±200                | 00:33:42                         |

Tabel 10-5 Occlusieniveau en alarmvertragingstijd onder de snelheid van 0,1 ml/u

| Infusie<br>snelheid | Occlusiedruk<br>niveau | Occlusiedruk<br>(mmHg) | Occlusie-alarmtijd<br>(hh:mm:ss) |
|---------------------|------------------------|------------------------|----------------------------------|
| 0,1 ml/u            | P1                     | 225±200                | 02:09:18                         |
|                     | P11                    | 975±200                | 06:15:12                         |

# **VOORZICHTIG:**

Omzettingslijst per eenheid

| Omschrijving | Eenheid | Omzetting per eenheid |
|--------------|---------|-----------------------|
| Druk         | kPa     | 1kPa=7,5 mmHg         |
|              | psi     | 1 psi=51.724 mmHg     |
|              | bar     | 1 bar=750 mmHg        |

# Bijlage A Elektromagnetische compatibiliteit (EMC)

De MP-60-serie spuitpomp voldoet aan de EMC-norm EN 60601-1-2.

Leidraad en verklaring van de fabrikant - elektromagnetische emissies

De MP-60-serie Infusiepomp moet worden gebruikt volgens de elektromagnetische milieuvoorschriften. De gebruiker moet de MP-60-serie Infusiepomp volgens de volgens de volgende elektromagnetische milieuvoorschriften bedienen.

| Emissietest                                     | Emissietest | Elektromagnetische milieuvoorschriften                                                     |
|-------------------------------------------------|-------------|--------------------------------------------------------------------------------------------|
| RF-emissie<br>CISPR 11                          | Groep 1     | De infusiepomp van de MP-60-serie<br>gebruikt enkel radiofrequent vermogen<br>tijdens      |
|                                                 |             | het bedienen van de interne functies,                                                      |
|                                                 |             | daarom is de uitstoot van radiogolven                                                      |
|                                                 |             | heel laag en is er weinig interferentie<br>met de elektronische toestellen in de<br>buurt. |
| Radiofrequente emissie<br>CISPR 11              | Klasse A    | De infuuspomp van de MP-60-serie kan<br>worden gebruikt in een gebouw, inclusief           |
| Harmonische emissie<br>IEC61000-3-2             | Klasse A    | in een burgerlijke residentie.                                                             |
| Spanningsfluctuatie en flitsen<br>IEC 61000-3-3 | Voldoet     |                                                                                            |

Leidraad en verklaring van de fabrikant - elektromagnetische immuniteit

De [MP-60-serie] is bedoeld voor gebruik in de hieronder gespecificeerde elektromagnetische omgeving. De klant of de gebruiker van de [MP-60-serie] moet ervoor zorgen dat deze in een dergelijke omgeving wordt gebruikt.

| IMMUNITEITS-<br>test                                   | IEC60601testniveau                                      | Conformiteitsniveau                              | Elektromagnetisch milieu<br>–begeleiding                                                                                  |
|--------------------------------------------------------|---------------------------------------------------------|--------------------------------------------------|----------------------------------------------------------------------------------------------------|
| Elektrostatisch<br>ontlading<br>(ESD)<br>IEC 61000-4-2 | ±8 kV contact<br>ontlading<br>±15 kV lucht<br>ontlading | ±8 kV contact<br>ontlading<br>±15 kV luchtafvoer | Vloeren moeten van hout,<br>beton of keramische tegels zijn.<br>Bij synthetische vloeren<br>moet de relatieve vochtigheid |
|                                                        |                                                         |                                                  | minimaal 30% zijn                                                                                                    |

# Bijlage A

|                                                                                        | <b>r</b>                                                                                                    |                                                                                                    | 1                                                                                                    |
|----------------------------------------------------------------------------------------|----------------------------------------------------------------------------------------------------|----------------------------------------------------------------------------------------------------|----------------------------------------------------------------------------------------------------|
| Snelle elektrische<br>overgangstoestand<br>(EFT)<br>IEC61000-4-4                       | ±2 kV<br>voedingskabel<br>±1 kV I/O-kabel                                                                                                    | ±2 kV voedingskabel                                                                                                    | De netstroomkwaliteit moet<br>dezelfde zijn als in een typische<br>ziekenhuis- of commerciële<br>omgeving.                                                                                                    |
| Piek<br>IEC 61000-4-5                                                                  | ±1 kV verschil<br>modus<br>±2 kV<br>gemeenschappelijke<br>modus                                                                                           | ±1 kV verschil<br>modus<br>±2 kV<br>gemeenschappelijke<br>modus                                                                                             |                                                                                                    |
| De spanning<br>vallen, kort<br>onderbreking en<br>spanningswijziging<br>IEC 61000-4-11 | <5%<br>UT(daling>95%<br>UT)0,5 periode<br>40% UT(daling<br>60% UT)5 periode<br>70% UT(daalt<br>30% UT)25 periode<br><5%<br>UT(daling>95%<br>UT)5 seconden | <5%<br>UT(daling>95%<br>UT)0,5<br>periode<br>40% UT(daalt<br>60% UT)5 periode<br>70% UT(daalt<br>30% UT)25 periode<br><5%<br>UT(daling>95%<br>UT)5 seconden | De netstroomkwaliteit moet<br>die van een typische<br>commerciële<br>of ziekenhuisomgeving zijn.<br>Indien de gebruiker van de<br>[MP-60-serie] een continue<br>werking tijdens een stroom-<br>onderbreking vereist<br>wordt het aanbevolen dat<br>de [MP-60 serie] aangedreven<br>wordt door een niet<br>onderbreekbare stroom-<br>voorziening of een batterij. |
| Vermogen<br>frequentie<br>magnetische<br>velden(50/60Hz)<br>IEC 61000-4-8              | 3 A/m                                                                                                    | 3 A/m                                                                                                    | Magnetische vermogens-<br>frequentievelden moeten<br>gelijkaardig zijn aan die van<br>een typische locatie in een<br>typische commerciële<br>of ziekenhuisomgeving                                                                                                    |

OPMERKING UT is de wisselstroomvoedingsspanning vóór het testniveau wordt toegepast.

| Leidraad en verklaring van de fabrikant – elektromagnetische immuniteit                    |                   |                |                                                    |  |
|--------------------------------------------------------------------------------------------|-------------------|----------------|----------------------------------------------------|--|
| De [MP-60-                                                                                 | serie] is bedoeld | l voor gebruik | in de hieronder gespecificeerde elektromagnetische |  |
| omgeving. De klant of de gebruiker van de [MP-60-serie] moet ervoor zorgen dat deze in een |                   |                |                                                    |  |
| dergelijke omgeving wordt gebruikt.                                                        |                   |                |                                                    |  |
| Immuniteit                                                                                 | IEC 60601         | Naleving       |                                                    |  |

| Immuniteit | IEC 60601  | Naleving | Elektromagnetische omgeving – leidraad         |
|------------|------------|----------|------------------------------------------------|
| Test       | testniveau | niveau   |                                                |
| Uitgevoerd | 3 Vrms     | 3 Vrms   | Draagbare en mobiele RF-communicatieapparatuur |

# Bijlage A

| RF<br>IEC61000-<br>4-6                 | 150k~80MHz                |       | mogen niet dichter bij enig onderdeel van de [MP-60<br>serie], inclusief kabels, dan de aanbevolen<br>scheidingsafstand berekend uit de vergelijking                                                                                                    |
|----------------------------------------|---------------------------|-------|----------------------------------------------------------------------------------------------------|
| Uitgestraald<br>RF<br>IEC61000-<br>4-3 | 3 V/m<br>80 M~2,5 GH<br>z | 3 V/m | van toepassing op de frequentie van de zender.<br>Aanbevolen scheidingsafstand:<br>$d = 1.2\sqrt{P}$<br>$d = 1.2\sqrt{P}$ 80 M~800 MHz<br>$d = 2.3\sqrt{P}$ 800 M~2,5 GHz<br>waarbij P het maximale uitgangsvermogen van de<br>zender in watt (W) is, volgens de zender-<br>fabrikant en is de aanbevolen scheidingsafstand d<br>in meter (m). Veldsterktes van vaste RF-zenders<br>bepaald door een elektromagnetisch plaatsonderzoek <sup>a</sup><br>moet lager zijn dan het nalevingsniveau in elk<br>frequentiebereik <sup>b</sup> . Interferentie kan optreden in de<br>omgeving van materiaal aangeduid met het volgende<br>symbool: |
|                                        |                           |       |                                                                                                    |

OPMERKING 1 Bij 80 MHz en 800 MHz is het hogere frequentiebereik van toepassing. OPMERKING 2 Het is mogelijk dat deze richtlijnen niet in alle situaties van toepassing zijn. De elektromagnetische verspreiding wordt beïnvloed door absorptie en reflectie door structuren, voorwerpen en mensen.

<sup>a</sup>De veldsterkte van stationaire zenders zoals basisstations van radiotelefoons (gsm's/draadloze telefoons) en systemen voor radioverkeer te land, amateurradio's, AM- en FM-radio- en televisiezenders kan theoretisch niet precies worden voorspeld. Om de elektromagnetische omgeving te bepalen ten gevolge van stationaire zenders te beoordelen, wordt een onderzoek ter plaatse aanbevolen. Als de gemeten veldsterkte op de locatie waar de [MP-60-serie] wordt gebruikt hoger is dan het toepasselijke RF-nalevingssniveau, moet worden nagekeken of de [MP-60-serie] normaal werkt. Als abnormale prestaties worden waargenomen, kunnen aanvullende maatregelen nodig zijn, zoals het heroriënteren of verplaatsen van de [MP-60-serie].

<sup>b</sup>Binnen het frequentiebereik 150 kHz tot 80 MHz moeten de veldsterkten minder dan [3] V/m bedragen.

Aanbevolen scheidingsafstanden tussen draagbare en mobiele RF-communicatieapparatuur en de [MP-60-serie]

De [MP-60-serie] is bedoeld voor gebruik in een elektromagnetische omgeving waarin RFuitgestraalde storingen worden gecontroleerd. De klant of de gebruiker van de [MP-60-serie] kan elektromagnetische interferentie helpen te voorkomen door een minimale afstand aan te houden tussen draagbare en mobiele RF-communicatieapparatuur (zenders) en de [MP-60-serie] zoals hieronder aanbevolen, afhankelijk van het maximale uitgangsvermogen van de communicatieapparatuur.

| Nominaal maximum-             | Scheidingsafstand volgens frequentie van de zender (m). |                                                       |                                    |  |
|-------------------------------|---------------------------------------------------------|-------------------------------------------------------|------------------------------------|--|
| vermogen van de zender<br>(W) | $150 \text{ k} \sim 80 \text{ MHz}$ $d = 1.2\sqrt{P}$   | $80 \text{ M} \sim 800 \text{ MHz}$ $d = 1.2\sqrt{P}$ | 800 M~2,5 GHz<br>$d = 2.3\sqrt{P}$ |  |
| 0,01                          | 0,12                                                    | 0,12                                                  | 0,23                               |  |
| 0,1                           | 0,38                                                    | 0,38                                                  | 0,73                               |  |
| 1                             | 1,2                                                     | 1,2                                                   | 2,3                                |  |
| 10                            | 3,8                                                     | 3,8                                                   | 7,3                                |  |
| 100                           | 12                                                      | 12                                                    | 23                                 |  |

Voor zenders met een maximaal uitgangsvermogen dat hierboven niet is vermeld, kan de aanbevolen scheidingsafstand d in meters (m) worden geschat met behulp van de vergelijking die van toepassing is op de frequentie van de zender, waarbij P het maximale uitgangsvermogen is van de zender in watt (W) volgens de fabrikant van de zender.

OPMERKING 1 Bij 80 MHz en 800 MHz is de scheidingsafstand voor het hogere frequentiebereik van toepassing.

OPMERKING 2 Het is mogelijk dat deze richtlijnen niet in alle situaties van toepassing zijn. Elektromagnetische verspreiding wordt beïnvloed door absorptie en reflectie van structuren,

voorwerpen en mensen.

# Bijlage B Standaard fabrieksinstellingen

In dit hoofdstuk staan enkele standaard fabrieksinstellingen van de infuuspomp opgelijst. Gebruikers kunnen de

standaard fabrieksinstellingen niet wijzigen, maar indien nodig kunnen ze de infusiepomp terug naar de standaard fabrieksinstellingen zetten.

Parameters

| Parameterinstelling         | De standaard fabrieksinstellingen |  |
|-----------------------------|-----------------------------------|--|
| Debiet KVO                  | 1 ml/u                            |  |
| Drukgroep                   | mmHg                              |  |
| Occlusiedruk                | P6 (middenniveau)                 |  |
| Bijna afgelopen (near end)  | 3 min                             |  |
| Ingebouwd verbruiksgoedmerk | MC(20 d/ml), B.Braun(20 d/ml)     |  |

#### Systeemtijd

| Systeemtijd en -datum | De standaard fabrieksinstellingen |
|-----------------------|-----------------------------------|
| Tijd                  | 00:00                             |
| Datum                 | 2014-1-1                          |
| Tijdsvorm             | 24 uur                            |
| Datum vorm            | Jaar-maand-dag                    |

# Bijlage C Verschil tussen MP-60-serie

| Nr. | Modelverschil                | MP-60                                                                              | MP-60T                                                                                                    | MP-60A                                                                                                    |
|-----|------------------------------|------------------------------------------------------------------------------------|----------------------------------------------------------------------------------------------------|----------------------------------------------------------------------------------------------------|
| 1   | Infusiemodus                 | Waarde<br>Tijd<br>Gewicht<br>Volgorde<br>Drip<br>Relais                            | Waarde<br>Tijd<br>Gewicht<br>Volgorde<br>Drip<br>Relais                                                       | Waarde<br>Tijd<br>Gewicht<br>Volgorde<br>Drip<br>Relais<br>Trapezium<br>Oplaaddosis<br>Micro                  |
| 2   | Volgorde modus               | 5 sequenties                                                                       | 10 sequenties                                                                                                 | 10 sequenties                                                                                                 |
| 3   | Relaismodus                  | Beschikbaar,<br>waarde en tijd<br>kunnen worden<br>Ingesteld onder<br>Relaismodus. | Wanneer ingeschakeld,<br>relais beschikbaar met<br>pompen in<br>werkplek in om het even<br>welke infusiemodus | Wanneer ingeschakeld,<br>relais beschikbaar met<br>pompen in<br>werkplek in om het even<br>welke infusiemodus |
| 4   | Bolusmodus                   | Automatisch                                                                        | 3 soorten: Handmatig, Snel<br>kwantitatief, Automatisch                                                       | 3 soorten: Handmatig,<br>snel kwantitatief,<br>Automatisch                                                    |
| 5   | Occlusieniveau               | 3 niveaus<br>regelbaar<br>(40 Kpa-120 Kpa)                                         | 3 instelbare niveaus<br>(40 Kpa-120 Kpa)                                                                      | 11 instelbare niveaus<br>(30 Kpa-130 Kpa)                                                                     |
| 6   | Luchtbelniveau               | Niet regelbaar                                                                     | Niet regelbaar                                                                                                | 7 instelbare niveaus<br>(25 µl-800 µl)                                                                        |
| 7   | Medicatielijst               | Geen<br>ondersteuning                                                              | Geen ondersteuning                                                                                            | Ondersteuning<br>(geneesmiddelenselectie)<br>in alle modi)                                                    |
| 8   | Infusieset<br>Merkidentiteit | Geen<br>ondersteuning                                                              | Geen ondersteuning                                                                                            | Geen ondersteuning                                                                                            |
| 9   | Recente therapie             | Geen<br>ondersteuning                                                              | Geen ondersteuning                                                                                            | Ondersteuning                                                                                                 |

#### MEDCAPTAIN MEDICAL TECHNOLOGY CO., LTD.

Maatschappelijke zetel: 12th Floor, Baiwang Research Building, No.5158 Shahe West Road, Xili, Nanshan, 518055 Shenzhen, Guangdong, VOLKSREPUBLIEK CHINA Productieadres: 1-4 Floor, 11th Factory Building, Nangang 1st Industrial Park, Songbai Road, Xili, Nanshan, 518055 Shenzhen, Guangdong, VOLKSREPUBLIEK CHINA Adres klantenservice: 12th Floor, Baiwang Research Building, No.5158 Shahe West Road, Xili, Nanshan, 518055 Shenzhen, Guangdong, VOLKSREPUBLIEK OF CHINA Naam EUvertegenwoordiger: Shanghai International Holding Corp. GmbH (Europa) Adres EU-vertegenwoordiger: Eiffestrasse 80, 20537 Hamburg, Duitsland Telefoon: +86-755-26953369 Faxnummer: +86-755-26001651 Postcode: 518055 Website: http://www.medcaptain.com E-mail: info@medcaptain.com

©2016-2018 MEDCAPTAIN MEDICAL TECHNOLOGY CO., LTD. Alle rechten voorbehouden.